### ComputerLand®

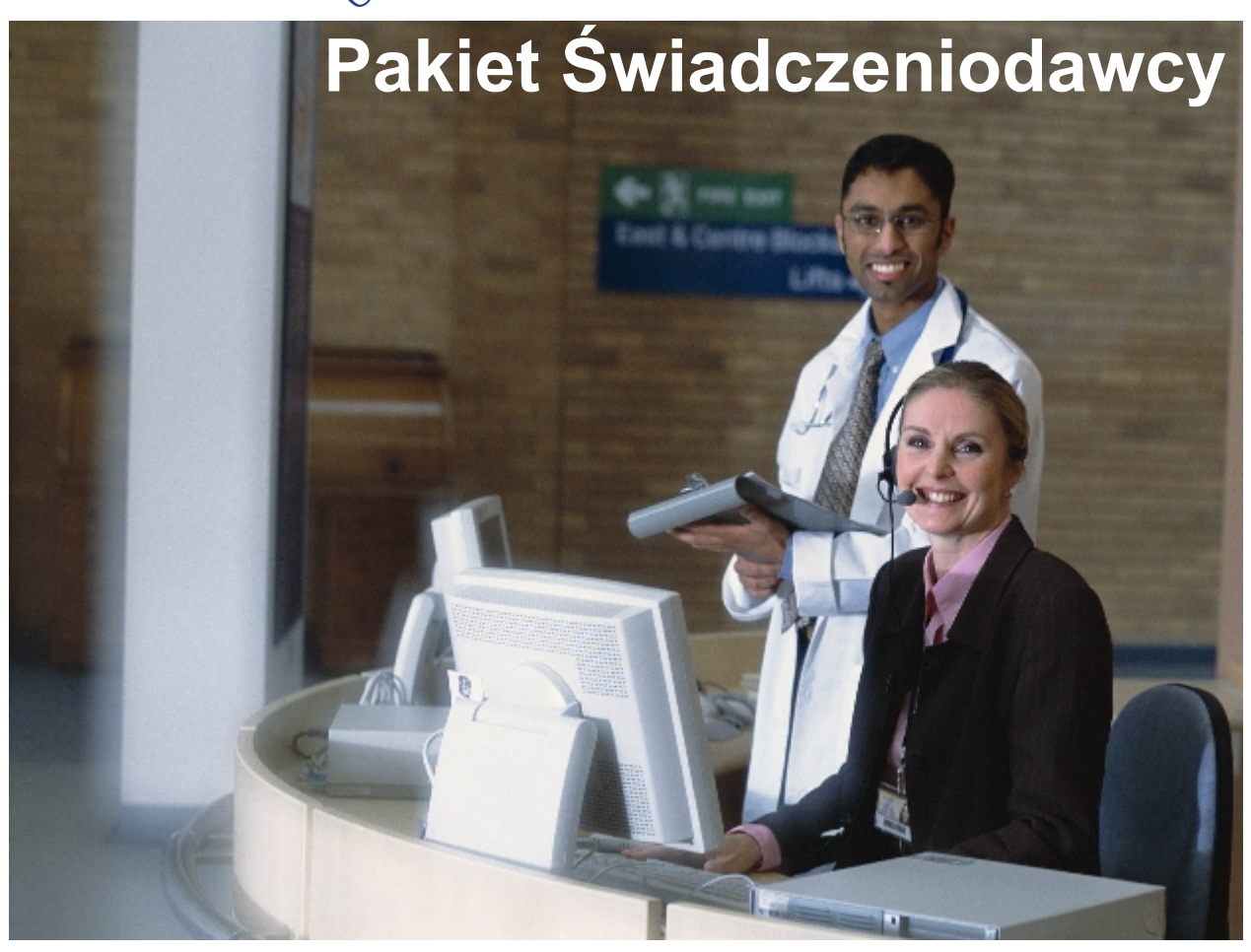

### **Deklaracje POZ**

dokumentacja użytkownika

© 2007 ComputerLand S.A.

### Spis treści

| Rozdział I    | Wstęp                                                        | 4                        |
|---------------|--------------------------------------------------------------|--------------------------|
| Rozdział II   | Zadania modułu Deklaracje POZ                                | 7                        |
| Rozdział III  | Schemat pracy z programem                                    | 9                        |
| Rozdział IV   | Rozpoczęcie pracy z programem Deklaracje                     | 44                       |
|               | POZ                                                          |                          |
| 1             | Proces identyfikacji użytkownika                             |                          |
| 2             | Elementy formularza głównego                                 |                          |
| Rozdział V    | Dopisanie nowego pacjenta                                    | 14                       |
| Rozdział VI   | Deklaracje                                                   | 19                       |
| 1             | Rejestracja deklaracji                                       | 19                       |
| 2             | Kopiowanie danych z deklaracji do nowej listy aktywnej       |                          |
| 3             | Kopiowanie danych z kilku deklaracji do nowej listy aktywnej |                          |
| 4             | Modyfikacja deklaracji                                       |                          |
| 5             | Wycofanie deklaracji                                         |                          |
| 6             | Weryfikacja opiekunów w deklaracjach                         |                          |
| 7             | Ewidencjonowanie porad i badań                               |                          |
| Rozdział VII  | Import danych z formatu XSP                                  | 34                       |
| 1             | Import danych z formatu XSP                                  |                          |
| 2             | Eksport danych - za pomocą dyskietki                         |                          |
| 3             | Import odpowiedzi z Oddziału NFZ (XSP) - za pomocą dyskietki |                          |
| Rozdział VIII | Raporty w programie                                          | 37                       |
| 1             | Zestawienie deklaracji                                       |                          |
| 2             | Raport populacyjny - P305                                    |                          |
| 3             | Raport personalny - P304                                     |                          |
| Rozdział IX   | Inne funkcje programu                                        | 42                       |
| 1             | Prezentacja błędów wczytania danych w Oddziale NFZ           |                          |
| 2             | Wyniki weryfikacji deklaracji                                |                          |
| 3             | Wyniki eksportu / importu                                    |                          |
| 4             | Historia importów weryfikacji                                |                          |
| 5             | Słownik personelu                                            |                          |
| 6             | Słownik placówek                                             | 50                       |
| 7             | Słownik świadczeniodawców                                    | 50                       |
|               |                                                              | © 2007 ComputerLand S.A. |

I

II

| 8          | Zmiana kodów terytorialnych  | 51 |
|------------|------------------------------|----|
| 9          | Scalanie pacjentów           | 51 |
| 10         | Komunikaty                   | 53 |
| 11         | Medycyna szkolna             | 54 |
|            | Słownik szkół                | 54 |
| 12         | Scalanie personelu           | 54 |
| 13         | Parametry pracy z programem  | 56 |
| Rozdział X | Dodatki                      | 58 |
| 1          | Dodatek A. Skróty klawiszowe |    |

# Rozdział

4

### 1 Wstęp

Witamy w Instrukcji obsługi Pakietu Świadczeniodawcy. Podręcznik oprowadzi Cię po aplikacji Deklaracje POZ wchodzącej w skład pakietu oprogramowania instalowanego na stacjach roboczych funkcjonujących w jednostkach służby zdrowia.

Zawartość instrukcji podzielona została na kilka rozdziałów, opisujących konkretne funkcje aplikacji.

| Rozdział                                 | Opis                                                                                                    |
|------------------------------------------|----------------------------------------------------------------------------------------------------|
| Zadania modułu Deklaracje POZ            | Przedstawienie koncepcji<br>funkcjonowania modułu Deklaracje<br>POZ.                                                                                                    |
| Rozpoczęcie pracy z programem            | Sposób uruchomienia programu,<br>elementy okna głównego, czynności<br>wstępne.                                                                                                |
| Dopisanie nowego pacjenta                | Omówienie rejestracji pacjentów,<br>wpisywanie danych personalnych.                                                                                                    |
| Deklaracje                               | Uzupełniane, przegląd, oraz inne<br>operacje związane z deklaracjami.                                                                                                    |
| Schemat pracy z programem                | Zasady obsługi programu – rozdział<br>pozwala wybrać sposób najlepszy dla<br>użytkownika.                                                                                     |
| Import danych z systemów<br>zewnętrznych | Sposób importowania danych do systemu.                                                                                                    |
| Raporty w programie                      | Rodzaje i sposób drukowania<br>raportów w programie Deklaracje<br>POZ.                                                                                                    |
| Inne funkcje programu                    | Dodatkowe funkcje programu<br>Deklaracje POZ, takie jak parametry<br>pracy z programem, zmiana kodów<br>terytorialnych, słowniki personelu i<br>placówek, scalanie pacjentów. |
| Dodatek A. Skróty klawiszowe             | Spis wykorzystywanych w<br>programach skrótów klawiszowych<br>na najczęściej używane funkcje.                                                                                 |

W instrukcji przyjęto następujące konwencje oznaczeń, dzięki czemu łatwiej będzie identyfikować oraz zapamiętać ważniejsze terminy oraz nazwy różnych elementów programu:

- Nazwy formularzy oraz poszczególnych pól na ekranie są pisane drukiem pochylonym, np. pole Nazwisko, formularz Przegląd kuponów
- Nazwy przycisków w oknach programu na ekranie są pisane drukiem pogrubionym, np. przycisk Zatwierdź (F9). W nawiasach okrągłych wpisany jest klawisz, który można wykorzystać w celu wybrania przycisku zamiast myszy.
- Nazwy klawiszy są pisane dużymi literami, np., TAB, ENTER, F3. Polecenie naciśnięcia

klawiszy z przełącznikami jest oznaczane ze znakiem +, np. SHIFT+TAB. Taki zapis oznacza, że należy nacisnąć i przytrzymać klawisz przełącznika SHIFT, a następnie nacisnąć klawisz TAB i oba klawisze zwolnić.

**Wskazówka:** Oprócz informacji zawartych w tym podręczniku, można także korzystać z systemu pomocy kontekstowej. Jeżeli podczas pracy dowolnego programu Pakietu Świadczeniodawcy zostanie naciśnięty klawisz F1, wyświetli się okno pomocy z informacjami o elementach aktualnie otwartego formularza programu.

### Rozdział

7

### 2 Zadania modułu Deklaracje POZ

Program służy do ewidencji deklaracji w przychodni posiadającej Pakiet Świadczeniodawcy, oraz do dwukierunkowej wymiany informacji o deklaracjach z oddziałem wojewódzkim NFZ. W przypadku instalacji wyposażonej w połączenie internetowe - wymiana odbywa się przy każdym eksporcie danych ewidencyjnych i jest dokonywana automatycznie. W celu ograniczenia czasu transmisji modemowej, w przypadku, gdy liczba deklaracji jest większa od 10.000 (wartość ta jest ustalana w konfiguracji), program wyświetli komunikat informujący o tym fakcie i zasugeruje dokonanie eksportu za pośrednictwem np. dyskietki. Program korzysta z bazy danych Pakietu Świadczeniodawcy. Dzięki wprowadzeniu informacji o złożonych deklaracjach w module Deklaracje POZ, użytkownicy Pakietu Świadczeniodawcy mają dostęp do danych o deklaracjach pacjenta w trakcie pracy z systemem bez potrzeby uruchamiania innych aplikacji. Dane te są dostępne w programie Ewidencja Świadczeń w lecznictwie ambulatoryjnym na formularzu **Dane pacjenta** (przycisk **Deklaracje (F11)**). Niniejszy dokument zawiera opis działania modułu Deklaracje POZ. Omówione zostały następujące elementy obsługi modułu:

- Wpisywanie nowych pacjentów
- Import danych z systemów zewnętrznych do modułu Deklaracje POZ
- Eksport danych
- Rejestrację deklaracji, modyfikacje i wycofanie deklaracji
- Tworzenie zestawień i raportów.
- Ewidencjonowanie wykonywanych badań i udzielanych porad.

## Rozdział

2

### 3 Schemat pracy z programem

Praca z modułem Deklaracje POZ polega na prowadzeniu ewidencji deklaracji składanych przez pacjentów u świadczeniodawcy. W trakcie rejestracji deklaracji wystąpić może kilka typowych sytuacji, które rzutują na metody pracy z programem. Oto one:

- Pacjent znajduje się już w kartotece w tym przypadku najlepiej jest znaleźć odpowiedni wpis w kartotece pacjentów, przyciskiem Dane (F6) przejść do formularza: Dane personalne pacjenta, a następnie w dolnej części podformularza Deklaracje pacjenta przycisk Nowy... (F7). Akcja taka spowoduje otwarcie formularza Deklaracja pacjenta. Formularz zostaje otwarty od razu z wypełnionymi polami dotyczącymi danych osobowych pacjenta. Operatorowi pozostaje tylko uzupełnienie danych dotyczących samej deklaracji (data złożenia, do kogo itp.), a następnie zatwierdzenie i wyjście. Metoda ta przyśpiesza pracę z programem, w przypadku rejestracji pojedynczej deklaracji.
- Operator ma do wprowadzenia kilka deklaracji w takim przypadku najlepiej postępować w sposób opisany w punkcie Rejestracja deklaracji. Po wprowadzeniu danych i wybraniu przycisku Zatwierdź (F9), nie należy zamykać formularza, a jedynie wybrać przycisk Nowy (F7). Spowoduje to otwarcie formularza nowej deklaracji, w którym operator może wprowadzać dane z kolejnej deklaracji. Czynności te mogą być powtarzane aż do wprowadzenia wszystkich deklaracji.
- Operator rejestruje pacjenta przy pomocy Karty Ubezpieczenia Zdrowotnego, ale wcześniej dane tego pacjenta zostały zarejestrowane bez karty – ręcznie. Po włożeniu karty w czytnik - program wykrywa, że w kartotece znajduje się już pacjent o takim numerze PESEL. Zostaje automatycznie uruchomiona opcja scalania pacjentów, gdzie operator powinien zdecydować o dokonaniu scalenia (p. punkt Scalanie pacjentów).

**Uwaga:** Jeżeli w trakcie automatycznego scalania wybrane zostanie zamiast scalenia zerowanie numeru PESEL, to program automatycznie wycofa deklarację "zerowanego", zmieni jej status na '5' (wycofana podczas zerowania numeru PESEL) a następnie złoży nową z numerem PESEL 00000000000.

# Rozdział

### 4 Rozpoczęcie pracy z programem Deklaracje POZ

Program Deklaracje POZ można uruchomić wybierając odpowiednią pozycję z menu Windows: **Programy/Pakiet Świadczeniodawcy** lub ikonę na pulpicie Windows.

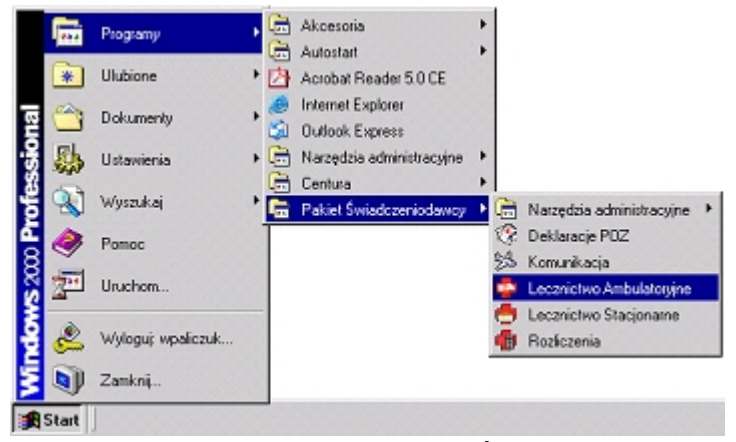

Wybór programów z menu Pakietu Świadczeniodawcy

### 4.1 Proces identyfikacji użytkownika

Po uruchomieniu programu Deklaracje POZ, wyświetla się okno, w którym należy podać swój identyfikator (w polu Użytkownik), oraz hasło (w polu Hasło).

| Identyfik    | acja użytkowi |
|--------------|---------------|
| Baza :       | RUM12TS1      |
| Użytkownik : | KBALINA       |
| Hasto :      | ******        |

Identyfikacja użytkownika w programie Deklaracje POZ

**Uwaga:** Identyfikator i hasło muszą być wcześniej nadane przez osobę odpowiedzialną za administrację Pakietu Świadczeniodawcy w danej jednostce.

Po wpisaniu powyższych danych należy wybrać myszą lub klawiszem ENTER przycisk **Zatwierdź**. W przypadku nieprawidłowych wpisów, na ekranie wyświetli się komunikat błędu. Należy go zamknąć i jeszcze raz wpisać poprawnie identyfikator i hasło.

| Logowanie    | ×                         |
|--------------|---------------------------|
| Identyfikac  | ja uzytkownika            |
| Błąd         | ×                         |
| 🔀 Błędne has | ło lub nazwa użytkownika. |
| [            | OK                        |
| Zatwierdź    | <u>O</u> dwołaj           |

12

Błędnie wpisane hasło podczas identyfikacji użytkownika

**Wskazówka:** Do kasowania źle wpisanego hasła służy klawisz BACKSPACE a do szybkiego przemieszczania się między polami służy klawisz TAB. Mrugający kursor tekstowy (pionowa kreska) wskazuje, w którym polu będzie wpisywany tekst.

### 4.2 Elementy formularza głównego

Po prawidłowej identyfikacji użytkownika wyświetli się formularz główny programu:

| 😵 Deklaracje POZ                                                   | _ 🗆 🗵                                                      |
|--------------------------------------------------------------------|------------------------------------------------------------|
| Import / Eksport Raporty Specjalne Parametry Pomoc Wyłście Rejestr | Wersja pakietu: 🔤 🗌<br>Użytkownik: 🔄 🔜<br>Nr instalacji: 🗖 |
| M edycznych                                                        | Wyloguj (F2)                                               |
| Pakiet Świadczeniodawcy                                            | Przegląd pacjentów (F4)                                    |
| Deklaracje<br>POZ                                                  | Przegląd deklaracji (F11)<br>Wyjście (F10)                 |
| Są nieprzeczytane komunikaty                                       |                                                            |

Formularz główny programu Deklaracje POZ

Formularz jest podzielony na kilka sekcji:

- W prawym, górnym rogu wyświetlane są informacje ogólne o wersji programu i aktualnie zarejestrowanym użytkowniku. Nr instalacji jest unikalnym numerem instalacji nadanym przez odpowiednią komórkę w oddziale wojewódzkim NFZ.
- Poniżej, dostępne jest pięć przycisków: pierwszy służy do przelogowania, drugi do odczytu elektronicznej karty pacjenta, przy pomocy dwóch kolejnych można przeglądać i przetwarzać dane o pacjentach i deklaracjach, piąty (Wyjście (F10)) kończy pracę z aplikacją.
- W górnej części okna znajduje się pasek menu, składający się z następujących pozycji:
  - Import/Eksport podmenu zawierające operacje importu i eksportu danych do formatu XSP,
  - **Specjalne** podmenu, które służy do wykonywania innych operacji w systemie, takich jak, scalanie pacjentów, czytanie komunikatów, wyniki eksportu i importu danych.
  - **Raporty** korzystając z tego podmenu można wybrać jeden z dostępnych raportów.
  - **Parametry** pozwala na ustawienie wartości domyślnych, ułatwiających pracę z programem.
  - **Pomoc** to podmenu pozwala na uzyskanie dokładnych informacji o programie.

• **Wyjście** – po wybraniu tego polecenia zostanie zakończona praca z programem. Wszystkie wspomniane funkcje programu zostaną omówione w dalszej części instrukcji.

### Rozdział

14

### 5 Dopisanie nowego pacjenta

Pacjenta można dopisać na różne sposoby:

- Rejestrując go w kartotece pacjentów
- Bezpośrednio w trakcie tworzenia deklaracji
- Importując dane z formatu XSP.

W niniejszym punkcie opisano pierwszą metodę. Pozostałe są opisane w następnych punktach.

Aby wpisać dane nowego pacjenta na planszy głównej programu należy wybrać przycisk **Przegląd pacjentów (F4)**. Po otwarciu okna **Pacjenci**, użytkownik uzyskuje dostęp do listy pacjentów. Dane pacjentów prezentowane są w postaci tabeli posortowanej wg nazwisk i imion. Przed dopisaniem nowej pozycji można sprawdzić, czy taka osoba już istnieje w tabeli. W pola znajdujące się w grupie **Szukaj** można wpisać nazwisko, imię lub PESEL poszukiwanej osoby, a następnie nacisnąć klawisz ENTER. Jeśli takie dane znajdują się w tabeli – program je wyświetli. Dodatkowo umożliwiono filtrowanie wyników przeglądu pacjentów przy zaznaczonym polu Tylko cudzoziemcy także poprzez pole PESEL, gdyż zgodnie z nowymi przepisami pacjentom o statusie PESEL: **U** - cudzoziemiec z UE, może zostać on nadany.

| Nazwisko        |             | Znajdź (E | NTER)   | Dane    | (F6) Nowy (F7)        | Wyjście (F10 |
|-----------------|-------------|-----------|---------|---------|-----------------------|--------------|
| Imię            |             |           |         |         |                       |              |
| PESEL           | 7 Tylko cud | zoziemcy  |         |         |                       |              |
| Nazwisko i imię | F           | ESEL      | Cudzoz. | Miasto  | Adres                 |              |
| DELA ANDRZEJ    | 8007        | 0716076   | T       |         | Inwalidów 3/4         |              |
| ELME PIOTR      | 0000        | 0000000   | T       | Chorzów | Zygmunta Starego 3/44 |              |
| ZUE ADAM        | 0000        | 0000000   | T       | Praga   | Piwka 3/4             |              |
|                 |             |           |         |         |                       |              |

Przegląd pacjentów w tabeli

Dla dokładniejszego sprawdzenia wpisanego pacjenta, można wybrać przycisk **Dane... (F6)**. Pojawi się formularz, na którym można przeglądać szczegółowe dane osobowe wybranego pacjenta.

Po sprawdzeniu, czy dane nowego pacjenta nie znajdują się już w kartotece pacjentów, można przystąpić do dopisania. Służy do tego przycisk **Nowy... (F7)**. Otwiera on formularz **Dane personalne pacjenta**, w którym należy wypełnić odpowiednie pola danymi personalnymi pacjenta. W kolejności należy uzupełnić następujące pola:

- Nazwisko, Pierwsze imię, Drugie imię.
- PESEL Wpisać numer PESEL pacjenta. Program sprawdza poprawność numeru i nie pozwala zapisać błędnego. Ponadto sprawdza, czy w kartotece nie znajduje się już pacjent z takim numerem PESEL. W przypadku próby wpisania istniejącego na liście numeru PESEL, program wyświetli odpowiedni komunikat.
- Status PESEL w przypadku wpisania numeru PESEL, rozwijane pole powinno mieć wybraną pozycję <N - nie dotyczy>. W przypadku numeru PESEL zerowego należy określić powód braku numeru:
  - B nienadany
  - D noworodek
  - C cudzoziemiec spoza UE
  - U cudzoziemiec z UE

**Uwaga:** Wybierając wartość U - cudzoziemiec z UE słownik gmin zamieniany jest na słownik krajów, a w polu płatnik ustawiana jest wartość 099 - Kraje Unii Europejskiej. Wybranie cudzoziemca spoza UE blokuje pole PESEL, ale udostępnia inne pola w części **Dokument dodatkowy**: Rodzaj i Numer. Można wpisać poprawny numer PESEL dla cudzoziemca z UE.

- Płeć Wybrać płeć pacjenta. Można to zrobić rozwijając listę, lub naciskając na klawiaturze pierwsze litery pozycji z listy K lub M.
- Data ur. Wpisać właściwą datę urodzenia.
- Płatnik Płatnik (OW NFZ), u którego pacjent chce się zadeklarować. Domyślnie podpowiada się płatnik taki, jak na formularzu pacjenta w programie Ewidencja Świadczeń w lecznictwie ambulatoryjnym. W trybie modyfikacji po wybraniu oddziału NFZ 099 Kraje Unii Europejskiej automatycznie dokonywane są następujące zmiany: Pole Status pes. przyjmuje wartość U cudzoziemiec z UE i jest ustawiane jako nieaktywne. Pole to jest dodatkowo nieaktywne, gdy pacjent ma przypisany przynajmniej jeden dokument upoważniający. Ze słownika gmin istnieje możliwość wybrania kraju z UE.

**Uwaga:** Podczas modyfikacji pola Płatnik anulowane są wszystke puste kupony pacjenta. Dotyczy aplikacji działających w trybie pracy z drukowanymi kuponami.

Adres stałego zameldowania – Jest to grupa pól, w które należy wpisać odpowiednie dane. Nazwę ulicy można wybrać ze słownika (po naciśnięciu klawisza F2) lub wpisać wprost z klawiatury. W tym drugim przypadku, po wpisaniu nazwy ulicy, program wyświetli słownik z nazwami ulic w celu dopisania jej do słownika, jeżeli w nim jeszcze nie występuje. W trakcie wpisywania danych w pole Miasto należy posłużyć się słownikiem rozwijanym przyciskiem i obok pola, lub z klawiatury F2.Wartość pola Gmina ustawiana jest automatycznie na podstawie wartości w polu Miasto.

**Uwaga:** Jeżeli pacjent nie ma adresu stałego zameldowania, można to odnotować, zaznaczając znacznik Brak adresu. System dopuści do zapisania niekompletnych danych adresowych za wyjątkiem pól Miasto i Gmina w adresie zameldowania. Zasady te odnoszą się do pacjentów z deklaracjami. Można wprowadzić pacjenta z pominięciem jego danych adresowych, jednak dane te należy uzupełnić podczas wprowadzania deklaracji.

**Wskazówka:** Jeżeli w parametrach pracy programu ustalono domyślne kody gminy i miasta, to takie będą się pojawiać na formularzu automatycznie lub po użyciu klawisza funkcyjnego F3. Opis, jak zmienić parametry pracy programu, znajduje się w punkcie na stronie 32.

 Adres zamieszkania – Sposób uzupełniania jest jak w grupie Adres stałego zameldowania. Dane w tej grupie uzupełnia się, gdy adres zamieszkania jest różny od adresu stałego zameldowania.

Wskazówka: Przyciski: 🔤 i < umożliwiają przepisanie danych z Adresu stałego zameldowania do Adresu zamieszkania i odwrotnie.

 Dodatkowy dokument – grupa pól, które uzupełniamy w przypadku, gdy pacjent jest cudzoziemcem.

| Deklaracja pacjenta                                                              |                                           | X                   |
|----------------------------------------------------------------------------------|-------------------------------------------|---------------------|
| ID dekl.:                                                                        | Instalacja: 0801018                       | 0                   |
| Status: 0 - złożona                                                              | 🗾 Lista aktywna: 🛛 - Leka                 | ze 💌                |
| Cudzoziemiec PESEL:                                                              | Płeć: Mężczyzna 🔽 Data ur.:               | Nr dok.             |
| Nazwisko:                                                                        | Imię:                                     | Nazwisko rodowe:    |
| J                                                                                |                                           |                     |
| 1. Dane podstawowe                                                               | 2. Dane dodatkowe                         | )                   |
| Adres stałego zameldowania                                                       |                                           |                     |
| Typ ulicy: Nazwa ulicy:                                                          |                                           | Nr domu: Nr lokalu: |
| Kod poczt.: Miejscowość:                                                         | <u></u>                                   | Telefon:            |
| 🗌 🔲 Brak adresu 🛛 Gmina:                                                         |                                           |                     |
|                                                                                  | <b>↔</b> ₹                                |                     |
| Adres zamieszkania (o ile adres stał                                             | ego zameldowania jest inny)               |                     |
| Typ ulicy: Nazwa ulicy:                                                          |                                           | Nr domu: Nr lokalu: |
| Kod poczt.: Miejscowość:                                                         | <u> </u>                                  | _ Telefon:          |
| Gmina:                                                                           | ] ]                                       |                     |
| Status podop.:                                                                   |                                           |                     |
| Tytuł ubezpieczenia: U - podlega o                                               | oowiązkowi ubezpieczenia                  |                     |
| Opiekun:                                                                         |                                           |                     |
| Data zgłoszenia:                                                                 | Numer wyboru w roku bieżącym: 1           |                     |
| Placówka: 00 <place< td=""><td>ówka nieznana&gt; Produkt:</td><td></td></place<> | ówka nieznana> Produkt:                   |                     |
|                                                                                  |                                           |                     |
| Kopiowanie Nowy (F7) T                                                           | ryb edycji (F6) Zatwierdź (F9) Wyjście (I | -10)                |
|                                                                                  |                                           |                     |
|                                                                                  |                                           |                     |

Dopisywanie nowego pacjenta do kartoteki

Kiedy niezbędne dane zostaną wprowadzone, należy je zapisać wybierając przycisk **Zatwierdź (F9)**, a następnie **Wyjście (F10)**. Modyfikacja danych pacjentów wprowadzonych tą metodą jest dostępna pod przyciskiem **Dane... (F6)**. W przypadku modyfikacji danych pacjentów zarejestrowanych za pośrednictwem kart identyfikacyjnych, dostępna jest edycja tylko niektórych pól. Ponadto modyfikacja numeru PESEL różnego od 0000000000, w przypadku, kiedy pacjent ma złożoną aktualną deklarację, spowoduje wycofanie jego wszystkich aktywnych deklaracji i złożenie ich z nowymi danymi identyfikacyjnymi. Odstępstwem od tej reguły są modyfikacje na deklaracjach, które zostały wprowadzone do programu lecz jeszcze nie wyeksportowane do OW NFZ, w przypadku takim istnieje możliwość modyfikacji wszystkich pól na deklaracji.

Dla usprawnienia pracy wprowadzono możliwość zapamiętania wartości w menu rozwijanym Filtr. Umożliwia to wyświetlanie w tym oknie np. tylko aktywnych deklaracji pacjenta. W celu zapamiętania wybranej wartości, używamy prawego przycisku myszy na menu rozwijanym Filtr, a następnie wybieramy Zapamiętywanie wartości.

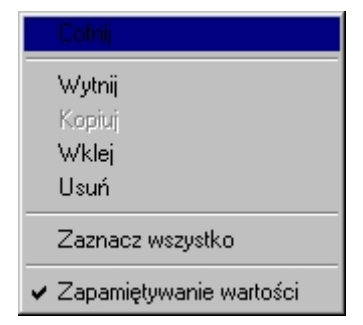

Menu umożliwiające zapamiętywanie wybranej wartości

**Uwaga:** Modyfikacja danych personalnych pacjenta w zakresie: PESEL, data urodzenia, płeć dla pacjentów z poprawnym numerem PESEL oraz nazwisko, imię, płeć, data urodzenia, miasto, ulica dla pacjentów z zerowym numerem PESEL powoduje wycofanie złożonej deklaracji, a następnie złożenie nowej ze zmienionymi danymi. W takim przypadku zostaną również wycofane wszystkie deklaracje, na których pacjent ten figuruje jako zgłaszający. Datę wycofania deklaracji określa operator pakietu świadczeniodawcy. Program jest przystosowany do odczytywania danych pacjenta z kart chipowych za pośrednictwem odpowiedniego czytnika.

## Rozdział

### 6 Deklaracje

Program pozwala na rejestrację deklaracji składanych przez pacjenta. Dane deklaracji można modyfikować. Dostępne są też opcje wycofania deklaracji i ich weryfikacji.

### 6.1 Rejestracja deklaracji

W celu zarejestrowania nowej deklaracji, w głównym oknie programu należy wybrać przycisk **Przegląd deklaracji (F11)**. Po otwarciu okna **Przegląd deklaracji**, można sprawdzić czy dopisywana deklaracja nie znajduje się już w bazie. Przy wyszukiwaniu pomocna może być grupa pól **Szukaj**. Wyszukiwanie polega na wpisaniu w pola Nazwisko, Imię, PESEL – danych osoby, której dotyczy deklaracja, a następnie wybraniu przycisku **Znajdź (ENTER)**. Wpisywać można pojedyncze pozycje: tylko nazwisko, tylko imię, tylko PESEL, lub wszystkie pola łącznie. Istnieje też możliwość zawężania przeglądanych danych za pomocą pól:

- Data ur. od / Data ur. do umożliwia wpisanie zakresu dat, których zakresie mają się mieścić wyświetlone deklaracje.
- Tylko bez adresu zaznaczenie tego znacznika spowoduje wyświetlenie deklaracji bez wpisanego adresu.
- Płeć podop. płeć podopiecznego
- ID dekl. unikalny identyfikator deklaracji
- Oddział NFZ podop. możliwość filtrowania uwzględniając pacjentów pochodzących z innych oddziałów NFZ.
- Instalacja można wybrać, gdy świadczeniodawca posiada więcej instalacji pakietu, w których gromadzone są deklaracje, oraz gdy jest prowadzona wymiana danych pomiędzy tymi instalacjami.
- Opiekun korzystając ze słownika personelu można wyświetlać deklaracje, na których jako opiekun został wybrany konkretny personel medyczny.
- Istnieją deklaracje dla innego opiekuna po zaznaczeniu pola, wyświetlone zostaną deklaracje, dla których zmieniony został opiekun.
- Status podop. wyświetla deklaracje, na których uzupełnione jest pole status podopiecznego.
- Status deklaracji Umożliwia filtrowanie deklaracji wg statusu aktywności, odpowiednią wartość statusu aktywności można wybrać ze słownika statusów (F2). Domyślnie ustawiono: 0 deklaracja aktywna. Zaznaczenie znacznika NIE umozliwia wyświetlenie niezłożonych deklaracji.
- Typ szkoły filtr ten umożliwia wybranie deklaracji ze względu na rodzaj szkoły (P szkoła podstawowa, G - gimnazjum, L - liceum, Z - szkoła zawodowa, T - technikum, S szkoła specjalna, M - liceum medyczne).
- Klasa numer klasy.
- W polu Kolejność można zmienić sposób uporządkowania danych w tabeli, domyślnie ustawiono wartość wg pacjenta.
- Lista aktywna istnieje możliwość przeglądania deklaracji samych lekarzy, położnych, pielęgniarek środowiskowych lub medycyny szkolnej (domyślnie pokazywane są wszystkie),
- Placówka w przypadku, gdy program ma włączoną obsługę placówek można przeglądać dane konkretnej placówki.
- Status eksportu filtr ten umożliwia nam wyszukanie deklaracji w zależności od statusu

eksportu:

- A do eksportu wpisane,
- E do eksportu zmodyfikowane
- W wyeksportowane
- P potwierdzone bez błędu (0)
- P potwierdzone z ostrzeżeniem (1)
- P potwierdzone z błędem (2, 3)

Program wyświetli listę deklaracji osób spełniających wszystkie, ustawione powyżej kryteria wyszukiwania.

| 📰 Przeg  | ılad dekl | aracji   |            |                   |                        |           |             |          |            |                                        |             |             |      |       |           | _ 6   | ×    |
|----------|-----------|----------|------------|-------------------|------------------------|-----------|-------------|----------|------------|----------------------------------------|-------------|-------------|------|-------|-----------|-------|------|
| - Szukaj |           |          |            |                   |                        | Da        | ane (F6)    | Ko       | niowanie   | Wviście (F10)                          |             |             |      |       |           |       |      |
| N dz     | WISKU/F   | esei. II |            |                   | Znajdź (ENTER)         |           | (FD)        |          |            | ······································ |             |             |      |       |           |       |      |
|          |           | lmię:    |            |                   |                        | N         | o₩y (F8J    |          |            | Wycofanie(F12)                         |             |             |      |       |           |       |      |
|          | Data ur   | . od:    |            | do:               | tylko bez adresu       | Błędy     | wczytania   | Werg     | fikacje    | Dane pacjenta                          |             |             |      |       |           |       |      |
|          | Płeć po   | iop.:  - |            | ID d              | lekl.:                 | Kolei     | ność:       |          |            |                                        |             |             |      |       |           |       |      |
| Oddz.    | NFZ po    | lop.:  - |            |                   | •                      |           | acienta     |          |            | •                                      |             |             |      |       |           |       |      |
|          | Instal    | acja: 🗖  |            | -                 |                        | Statu     | s eksportu: |          |            |                                        |             |             |      |       |           |       |      |
|          | Opie      | kun:     |            |                   |                        |           |             |          |            | •                                      |             |             |      |       |           |       |      |
|          |           | Г        | istnieją d | leklaracje dla in | nego opiekuna          | Lista     | aktywna:    |          |            | _                                      |             |             |      |       |           |       |      |
| c        | tatue no  | ion · 🗖  |            |                   |                        | •         |             |          |            | •                                      |             |             |      |       |           |       |      |
|          |           |          | 0          | -tering -         |                        | Placé     | ówka:       |          |            |                                        |             |             |      |       |           |       |      |
| Stat     | us dekla  |          | <u> </u>   | j2r020ria         |                        | ŀ         |             |          |            | -                                      |             |             |      |       |           |       |      |
| R        | legon szl | cory:    |            |                   |                        |           | Nowa porada | (F7)     |            |                                        |             |             |      |       |           |       |      |
|          | Typ szl   | coły:  - |            |                   | Klasa:                 |           |             |          |            |                                        |             |             |      |       |           |       |      |
| Liczt    | oa wiersz | y:       |            |                   |                        |           |             |          |            |                                        |             |             |      |       |           |       |      |
| ID de    | Oddaia    | Statu    | Nr inet    | PESEI             | Podopiecznu            |           | Data ur     | Kod lie  | Data zok   | Oniekun                                | Statue      | Data wwoof  | Stat | Stall | Nr Statue | State |      |
| 10 0     | NFZ       | podo     | ivi məc.   | TESEE             | 1 odopieczny           |           | Data ur.    | KOU IIa  | Data zgi.  | Opickun                                | Jidius      | Data mycor. | eksp | WCZ   | weryf.    | dod   | ° -  |
| 52       | 04        | SI       | 08010180   | 74120922236       | BŁĄD CZTERDZIEŚCI      |           | 09.12.1974  | MS       | 01.08.2006 | Higienistka Szkolna                    | 0 - złożona |             | w    |       | 13        |       |      |
| 53       | 04        | SI       | 08010180   | 74120933339       | BŁĄD CZTERDZIEŚCI JEDI | EN .      | 09.12.1974  | MS       | 01.08.2006 | Higienistka Szkolna                    | 0 - złożona |             | w    |       | 9         |       |      |
| 54       | 04        | SI       | 08010180   | 74121055555       | BŁĄD CZTERDZIEŚCI DWA  |           | 10.12.1974  | MS       | 01.08.2006 | Higienistka Szkolna                    | 0 - złożona |             | w    |       | 9         |       | -    |
| 55       | 04        | SI       | 08010180   | 74121000012       | BŁĄD CZTERDZIEŚCI TRZ  | Y         | 10.12.1974  | MS       | 01.08.2006 | Higienistka Szkolna                    | 0 - złożona |             | W    |       | 3         |       |      |
| 56       | 04        | SI       | 08010180   | 74121066672       | BŁĄD CZTERDZIEŚCI CZT  | ERY       | 10.12.1974  | MS       | 01.08.2006 | Higienistka Szkolna                    | 0 - złożona |             | W    |       | 3         |       |      |
| 57       | 04        | 51       | 08010180   | 74121011115       | BŁĄD CZTERDZIESCI PIĘC | ~         | 10.12.1974  | MS       | 01.08.2006 | Higienistka Szkolna                    | U - złożona |             | W    |       | 3         |       |      |
| 58       | 04        | 51       | 00010180   | 74121077775       | BŁĄU UZTERUZIESUI SZES | оL<br>Ги  | 10.12.1974  | MS       | 01.08.2006 | Higienistka Szkolna                    | U - złożona |             | w.   |       | J         |       |      |
| 29       | 04        | 31<br>CI | 00010100   | 74121133332       |                        | LM        | 11.12.1974  | MO       | 01.08.2006 | Higienistka Szkolna                    | 0 - zrozona |             | w.   |       | ,         |       |      |
| 61       | 04        | SI       | 00010100   | 741211199992      | BEAD CZTERDZIEŚCI DZIE | m<br>WIFĆ | 11.12.1974  | MO<br>MC | 01.00.2000 | Higienistka Szkolna                    | 0 - złożona |             | ÷.   |       | ,<br>9    |       |      |
| 27       | 04<br>N4  |          | 08010100   | 74120355557       | BŁAD CZTERNAŚCIE       |           | 03 12 1974  | 1        | 22 08 2006 | Lekarz 11                              | 0 - złożona |             | ÷.   |       | ,<br>13   |       |      |
| 17       | 04        | -        | 08010180   | 74121266676       | BłAD CZTEBY            |           | 12 12 1974  | Ē        | 22 08 2006 | Lekarz 11                              | 0 - złożona | 1           | Ŵ    |       | 13        |       |      |
| 15       | 04        |          | 08010180   | 74121255559       | BŁAD DWA               |           | 12.12.1974  | Ē        | 22.08.2006 | Nowak Jan                              | 0 - złożona | -           | W    |       | 17        |       |      |
| 33       | 04        |          | 08010180   | 74120599991       | BŁĄD DWADZIEŚCIA       |           | 05.12.1974  | L        | 22.08.2006 | Lekarz_1 1                             | 0 - złożona | 1           | w    |       | 13        |       |      |
| 34       | 04        |          | 08010180   | 74120577771       | BŁĄD DWADZIEŚCIA JEDE  | N         | 05.12.1974  | L        | 22.08.2006 | Lekarz_1 1                             | 0 - złożona |             | w    |       | 13        |       | •••• |
| 35       | 04        |          | 08010180   | 74120533331       | BŁĄD DWADZIEŚCIA DWA   |           | 05.12.1974  | L        | 22.08.2006 | Lekarz_1 1                             | 0 - złożona |             | w    |       | 13        |       |      |
| 36       | 04        |          | 08010180   | 74120588898       | BŁĄD DWADZIEŚCIA TRZY  | •         | 05.12.1974  | L        | 22.08.2006 | Lekarz_1 1                             | 0 - złożona |             | w    |       | 13        |       |      |
| 37       | 04        |          | 08010180   | 74120644455       | BŁĄD DWADZIEŚCIA CZTE  | RY        | 06.12.1974  | L        | 22.08.2006 | Lekarz_1 1                             | 0 - złożona |             | W    |       | 13        |       |      |
| 38       | 04        |          | 08010180   | 74120666675       | BŁĄD DWADZIEŚCIA PIĘĆ  |           | 06.12.1974  | L        | 22.08.2006 | Lekarz_1 1                             | 0 - złożona |             | w    |       | 13        |       |      |
| 39       | 04        |          | 08010180   | 74120600015       | BŁĄD DWADZIEŚCIA SZEŚ  | Ć         | 06.12.1974  | L        | 22.08.2006 | Lekarz_1 1                             | 0 - złożona |             | W    |       | 13        |       |      |
| 40       | 04        |          | 08010180   | 74120677778       | BŁĄD DWADZIEŚCIA SIED  | EM        | 06.12.1974  | L        | 22.08.2006 | Lekarz_1 1                             | 0 - złożona |             | W    | -     | 13        |       |      |
| 41       | 04        |          | 08010180   | 74120655558       | BŁĄD DWADZIEŚCIA OSIE  | м         | 06.12.1974  | L        | 22.08.2006 | Lekarz_1 1                             | 0 - złożona |             | W    |       | 13        | 6     | ř    |
|          |           |          |            |                   |                        |           |             |          |            |                                        |             |             |      |       |           |       | 1    |

Przegląd deklaracji.

Istnieje możliwość zapamiętania wartości wybranych z menu Opiekun, Lista aktywna i kolejność sortowania, ustawiając kursor myszy nad odpowiednim polem i wybierając prawym klawiszem myszy Zapamiętywanie wartości.

| Colnij                                      |
|---------------------------------------------|
| Wytnij                                      |
| Kopiuj                                      |
| Wklej                                       |
| Usuń                                        |
| Zaznacz wszystko                            |
| <ul> <li>Zapamiętywanie wartości</li> </ul> |
|                                             |

Zapamiętywanie wartości.

Zaznaczając paskiem wyboru odpowiednią pozycję na liście deklaracji, a następnie wybierając przycisk **Błędy wczytania...** dostajemy się do okna prezentującego błędy wczytania danych w OW NFZ. Wyświetlone tam pozycje informują nas o ilości oraz o rodzaju występujących błędów w wybranej deklaracji. Przyciski **Dane pacjenta** i **Dane deklaracji** umożliwiają szybkie przejście do okna edycji pacjenta lub deklaracji w celu poprawy zaistniałych niezgodności. Poprawione deklaracje zostają wyeksportowane podczas kolejnej komunikacji. Kody błędów opisane są w rozdziale ósmym instrukcji.

Po wykonaniu eksportu deklaracji usuwany jest status potwierdzenia oraz lista wszystkich kodów potwierdzeń związanych z tą deklaracją.

|                      | Błędy wczyl                                                   | tania dar    | ych w O         | W NFZ                |     |              |            | _ 🗆 >           | ĸ |
|----------------------|---------------------------------------------------------------|--------------|-----------------|----------------------|-----|--------------|------------|-----------------|---|
| _ S                  | zukaj                                                         |              |                 |                      |     |              |            |                 |   |
|                      | Kod Oddziału NFZ: 05 - Łódzki Oddział Wojewódzki NFZ (05) 🛛 🔤 |              |                 |                      |     | e deklaracji | Wyjście (ł | -10)            |   |
| Instalacja: 10011768 |                                                               |              |                 | 8 Znajdź (ENTER)     | Dar | ne pacjenta  |            |                 |   |
| S                    | tatus potwie                                                  | rdzenia:     | -               | <b>v</b>             |     |              |            |                 |   |
|                      | Kod potwier                                                   | dzenia:      |                 |                      | Wyc | ofanie (F12) |            |                 |   |
|                      | ID del                                                        | klaracii:    |                 | - <u>+</u>           |     |              |            |                 |   |
|                      | PESEL                                                         | nodon ·      |                 | Placówka:            |     |              |            |                 |   |
|                      | LOLL                                                          | ,            | 🗌 ukry          | j wszystkie wycofane |     |              |            |                 |   |
|                      | Liczba wier                                                   | iszy:        |                 |                      |     |              |            |                 |   |
|                      | ID dekl.                                                      | Kod<br>potw. | Status<br>potw. | Opis potwierdzenia   |     | Status       | dekl.      | Rodzaj<br>listy | I |
| —                    |                                                               | -            |                 |                      |     |              |            |                 |   |
|                      |                                                               | ¢            |                 |                      |     |              |            |                 | - |
|                      |                                                               | •            |                 |                      |     | •            |            |                 |   |
|                      |                                                               |              |                 |                      |     |              |            |                 |   |
|                      |                                                               |              |                 |                      |     |              |            |                 |   |
|                      |                                                               |              |                 |                      |     |              |            |                 |   |
|                      |                                                               |              |                 |                      |     |              |            |                 |   |
|                      |                                                               |              |                 |                      |     |              |            |                 |   |
|                      |                                                               |              |                 |                      |     | •            |            |                 |   |
|                      |                                                               | ļ            |                 |                      |     |              |            |                 | ļ |
|                      |                                                               |              |                 |                      |     |              |            |                 |   |
|                      |                                                               |              |                 |                      |     |              |            |                 |   |
|                      |                                                               |              |                 |                      |     |              |            |                 |   |
| _                    |                                                               |              |                 |                      |     |              |            |                 | • |
|                      |                                                               |              |                 |                      |     |              |            |                 |   |
|                      |                                                               |              |                 |                      |     |              |            |                 | • |
|                      | _                                                             | •            |                 |                      |     | <b>•</b>     |            |                 | h |
| 1                    |                                                               |              |                 |                      |     |              |            |                 |   |
|                      |                                                               |              |                 |                      |     |              | NU         | M               |   |

Błędy wczytania danych w OW NFZ.

Zaznaczając paskiem wyboru odpowiednią pozycję na liście deklaracji, a następnie wybierając przycisk **Weryfikacje...** dostajemy się do okna prezentującego historię weryfikacji danej deklaracji. Dane w tym oknie wyświetlane są po wykonaniu weryfikacji w OW NFZ i przesłaniu odpowiednich informacji do Pakietu Świadczeniodawcy.

**Uwaga:** Okno **Weryfikacje deklaracji** zawiera obecnie informacje na temat nowej przychodni pacjenta, w przypadku odrzucenia w procesie weryfikacji z powodu wykazania deklaracji u innego świadczeniodawcy.

Okno to posiada wiele filtrów ułatwiających wybranie odpowiedniej pozycji z listy weryfikacji:

- Miesiąc (miesiąc za jaki została wykonana weryfikacja),
- Rok (rok za jaki została wykonana weryfikacja),
- ID Weryfikacji (unikalny numer weryfikacji),
- Status weryfikacji,
- Status dodatkowy (brak lub wartość kodu wybierana ze słownika błędów),
- Status podopiecznego,
- Lista aktywna,

- ID deklaracji,
- PESEL podopiecznego,
- Placówka,
- Opiekun.

Przycisk Dane deklaracji umożliwia szybkie przejście do danych szczegółowych zweryfikowanej deklaracji. Po uzupełnieniu filtrów Miesiąc, Rok i wybraniu przycisku **Znajdź (ENTER)** uaktywnia się opcja **Wycofanie (F12)** umożliwiająca wycofanie deklaracji. Wycofywane są wszystkie wyświetlone w oknie deklaracje. Na formatce przeglądu wyników dodano wyświetlanie informacji o opiekunie dla poszczególnych deklaracji.

| 📰 Weryfikacje d                                | eklaracji                            |               |                |           |              |           |             |  |  |
|------------------------------------------------|--------------------------------------|---------------|----------------|-----------|--------------|-----------|-------------|--|--|
| – Szukaj – – – – – – – – – – – – – – – – – – – |                                      |               |                | _         |              |           |             |  |  |
| Instalac                                       | ;ja: 10011961                        |               | _              |           | Znajdź (ENTE | R) Wyjści | e (F10)     |  |  |
| Miesia                                         | Miesiąc: 6 Rok: 2005 Dane deklaracji |               |                |           |              |           |             |  |  |
| ID weryfika                                    | cji: 📃                               | 🗌 Uwz         | ględnij wcześn | iejsze wo | eryfikacje   |           |             |  |  |
| Status weryfika                                | cii: -                               |               |                |           |              | <b>-</b>  |             |  |  |
| Status dodatkov                                | ev:                                  |               |                |           | -            | - Wycofa  | nie (F12)   |  |  |
| Status nodo                                    | n · ·                                |               |                |           |              |           |             |  |  |
| Lista aktuw                                    | na: -                                |               |                |           |              | <b>-</b>  |             |  |  |
| ID deklara                                     | cii:                                 | •             |                |           |              | -         |             |  |  |
| DECEL and                                      |                                      |               |                |           | 1            | <u>न</u>  |             |  |  |
| FESEL POUD                                     | P I                                  |               | оwка: ј        |           |              |           |             |  |  |
| Upieku                                         | in:                                  | <u></u>       |                |           |              |           |             |  |  |
|                                                | 🗌 ukryj w                            | szystkie wyco | fane           |           |              |           |             |  |  |
| 🗖 Liczba wierszy                               | c -                                  |               |                |           |              |           |             |  |  |
| Identyfikator                                  | Weryfikacja                          | Weryfikacja   | ID deklaracji  | Wersja    | Status       | Status    | Weryf. 🔺    |  |  |
| weryfikacji                                    | za rok                               | za miesiąc    |                | danych    | wer          | dod. wer. | status wyce |  |  |
| 269                                            | 2005                                 | 6             | 512            | 3         | 0            | 1002      | 1           |  |  |
| 269                                            | 2005                                 | 6             | 6656           | 3         | 0            | 1002      | 1           |  |  |
| 269                                            | 2005                                 | 6             | 8674           | 3         | Z            | 1000      | 0           |  |  |
| 269                                            | 2005                                 | 6             | 8419           | 5         | Z            | 1000      | 0           |  |  |
| 269                                            | 2005                                 | 6             | 8675           | 3         | Z            | 1000      | 0           |  |  |
| 269                                            | 2005                                 | 6             | 3842           | 2         | 0            | 1001      | 0           |  |  |
| 269                                            | 2005                                 | 6             | 8676           | 3         | Z            | 1000      | 0           |  |  |
| 269                                            | 2005                                 | 6             | 9956           | 3         | Z            | 1000      | 0           |  |  |
| 269                                            | 2005                                 | 6             | 3              | 2         | 0            | 1002      | 1           |  |  |
| 269                                            | 2005                                 | 6             | 8421           | 5         | Z            | 1000      | 0           |  |  |
| 269                                            | 2005                                 | 6             | 8677           | 3         | Z            | 1000      | 0           |  |  |
| 269                                            | 2005                                 | 6             | 9701           | 4         | Z            | 1000      | 0           |  |  |
| 269                                            | 2005                                 | 6             | 2052           | 2         | 0            | 1017      | 0           |  |  |
| 269                                            | 2005                                 | 6             | 5380           | 2         | Z            | 1000      | 0           |  |  |
| 269                                            | 2005                                 | 6             | 8422           | 5         | Z            | 1000      | 0 💌         |  |  |
| •                                              |                                      |               |                |           |              |           | Þ           |  |  |
|                                                |                                      |               |                |           |              |           | NUM         |  |  |

Weryfikacje deklaracji.

#### Aby uzupełnić deklarację w następujących polach należy:

- Lista Aktywna wybrać rodzaj listy.
- Cudzoziemiec zaznaczyć czy osoba składająca jest cudzoziemcem.
- PESEL wpisać PESEL osoby składającej deklarację (wymagane przy zapisie). Wpisanie numeru PESEL osoby znajdującej się już w kartotece spowoduje, przy przejściu do następnego pola, wypełnienie innych pól dotyczących danych osobowych danymi znalezionego w kartotece pacjenta. Jeżeli zaznaczono wcześniej pole Cudzoziemiec program wyświetla listę osób znajdujących się w kartotece ze statusem Cudzoziemiec. Jeśli taka osoba znajduje się na liście, należy ją zaznaczyć, a następnie wybrać przycisk Wybierz (F5). Jeśli jeszcze jej nie ma, należy ją dopisać po wybraniu przycisku Nowy... (F7). Szczegóły tej czynności w rozdziale Dopisanie nowego pacjenta. Jeśli program nie podpowiedział danych pacjenta, lub wprowadzający nie chce wpisywać jedenastu zer może posłużyć się przyciskiem ... znajdującym się po prawej stronie pola Nazwisko rodowe. Akcja ta spowoduje otwarcie okna Pacjenci umożliwiającego wybór lub

dopisanie pacjenta.

**Informacja:** W przypadku dodawania deklaracji noworodków, którym nie nadano jeszcze numeru PESEL, w pole PESEL należy wpisać numer 00000000000.

| ID dekl:<br>Status: 0 - deklaracja aktywna<br>Cudzoziemiec PESEL: Płeć: Mężczyzna Data ur.:<br>Nazwisko: Imię: Nazwisko rodowe:<br>1. Dane podstawowe 2. Dane dodatkowe<br>Adres stałego zamełdowania<br>Typ ulicy: Nazwa ulicy: Nr domu: Nr lokalu:<br>Kod poczt.: Miejscowość: 043802 Abramiki Telefon:<br>Brak adresu Gmina: 2003082 WYSZKI<br>Adres zamieszkania (o ile adres stałego zamełdowania jest inny)<br>Typ ulicy: Y Nazwa ulicy:<br>Kod poczt.: Miejscowość: Telefon:<br>Brak adresu Gmina: Yr lokalu: Yr lokalu: Yr lokalu:                                                                                                    |  |  |  |  |  |  |
|----------------------------------------------------------------------------------------------------|--|--|--|--|--|--|
| Status:       0 - deklaracja aktywna       Lista aktywna:       PS - Pielęgniarki środowiskowe         Cudzoziemiec       PESEL:       Płeć:       Mężczyzna       Data ur.:         Nazwisko:       Imię:       Nazwisko rodowe:         1.       Dane podstawowe       2.       Dane dodatkowe         Adres stałego zamełdowania                                                                                                    |  |  |  |  |  |  |
| Cudzoziemiec       PESEL:       Płeć:       Mężczyzna       Data ur.:         Nazwisko:       Imię:       Nazwisko rodowe:         1. Dane podstawowe       2. Dane dodatkowe         Adres stałego zamełdowania          Typ ulicy:       N Nazwa ulicy:       Nr domu:       Nr lokalu:         Kod poczt.:       Miejscowość:       043802       Abramiki          Brak adresu       Gmina:       2003082       WYSZKI         Adres zamieszkania (o ile adres stałego zamełdowania jest inny)       Nr domu:       Nr lokalu:         Typ ulicy:       Nazwa ulicy:       Nr domu:       Nr lokalu:         Kod poczt.:       Miejscowość:           Status podop.:       V                                                                                                    |  |  |  |  |  |  |
| Nazwisko:     Imię:     Nazwisko rodowe:       1. Dane podstawowe     2. Dane dodatkowe       Adres stałego zamełdowania        Typ ulicy:     Nazwa ulicy:     Nr domu:       Kod poczt.:     Miejscowość:       D43802     Abramiki       Brak adresu     Gmina:       2003082     WYSZKI       Adres zamieszkania (o ile adres stałego zamełdowania jest inny)       Typ ulicy:     Nazwa ulicy:       Kod poczt.:     Miejscowość:       Miejscowość:        Typ ulicy:     Nazwa ulicy:       Kod poczt.:     Miejscowość:       Gmina:        Status podop.:     ▼                                                                                                    |  |  |  |  |  |  |
| 1. Dane podstawowe       2. Dane dodatkowe         Adres stałego zamełdowania       Typ ulicy:       Nr domu:       Nr lokalu:         Typ ulicy:       Nazwa ulicy:       Nr domu:       Nr lokalu:         Kod poczt.:       Miejscowość:       043802       Abramiki          Brak adresu       Gmina:       2003082       WYSZKI       Telefon:         Adres zamieszkania [o ile adres stałego zamełdowania jest inny]       Nr domu:       Nr lokalu:       Kod poczt.:         Miejscowość:         Telefon:          Kod poczt.:       Miejscowość:           Status podop.:                                                                                                    |  |  |  |  |  |  |
| 1. Dane podstawowe       2. Dane dodatkowe         Adres stałego zamełdowania       Typ ulicy:       N Nazwa ulicy:         Typ ulicy:       Nazwa ulicy:       Nr domu:       Nr lokalu:         Kod poczt.:       Miejscowość:       043802       Abramiki          Brak adresu       Gmina:       2003082       WYSZKI       Telefon:         Adres zamieszkania [o ile adres stałego zamełdowania jest inny]       Nr domu:       Nr lokalu:          Typ ulicy:       Nazwa ulicy:       Nr domu:       Nr lokalu:          Kod poczt.:       Miejscowość:        Telefon:          Status podop.:       ✓       ✓       ✓       ✓                                                                                                    |  |  |  |  |  |  |
| Adres stałego zameldowania       Typ ulicy:     Nazwa ulicy:       Nr domu:     Nr lokalu:       Kod poczt.:     Miejscowość:       D43802     Abramiki       Brak adresu     Gmina:       Adres zamieszkania (o ile adres stałego zameldowania jest inny)       Typ ulicy:     Nazwa ulicy:       Kod poczt.:     Miejscowość:       Miejscowość:     Miejscowość:       Adres zamieszkania (o ile adres stałego zameldowania jest inny)       Typ ulicy:     Nazwa ulicy:       Kod poczt.:     Miejscowość:       Gmina:        Status podop.:     ▼                                                                                                    |  |  |  |  |  |  |
| Typ ulicy:       Nazwa ulicy:       Nr domu:       Nr lokalu:         Kod poczt.:       Miejscowość:       043802       Abramiki       Telefon:         Brak adresu       Gmina:       2003082       WYSZKI         Adres zamieszkania (o ile adres stałego zamełdowania jest inny)       Typ ulicy:       Nr domu:       Nr lokalu:         Kod poczt.:       Miejscowość:       …       Telefon:         Gmina:       …       Telefon:       …         Status podop.:       ✓       ✓       ✓                                                                                                    |  |  |  |  |  |  |
| Kod poczt.: Miejscowość: 043802 Abramiki Telefon:<br>Brak adresu Gmina: 2003082 WYSZKI<br>Adres zamieszkania (o ile adres stałego zamełdowania jest inny)<br>Typ ulicy: Nazwa ulicy: Nr domu: Nr lokalu:<br>Kod poczt.: Miejscowość: Telefon:<br>Gmina:                                                                                                    |  |  |  |  |  |  |
| Brak adresu       Gmina:       2003082       ₩YSZKI         Adres zamieszkania (o ile adres stałego zamełdowania jest inny)       Typ ulicy:       Nr domu:       Nr lokalu:         Typ ulicy:       Nazwa ulicy:       Nr domu:       Nr lokalu:       Telefon:         Gmina:       Gmina:       Telefon:       Telefon:       Telefon:         Status podop.:       T       T       T       T                                                                                                    |  |  |  |  |  |  |
| Adres zamieszkania (o ile adres stałego zamełdowania jest inny)<br>Typ ulicy: Nazwa ulicy: Nr domu: Nr lokalu:<br>Kod poczt.: Miejscowość: Telefon:<br>Gmina: Telefon: Telefon:                                                                                                    |  |  |  |  |  |  |
| Adres zamieszkania (o ile adres stałego zameldowania jest inny)<br>Typ ulicy: Nazwa ulicy: Nr domu: Nr lokalu: Kod poczt.: Miejscowość: Telefon: Gmina: Status podop.: Telefon: Telefon: |  |  |  |  |  |  |
| Typ ulicy: Nazwa ulicy: Nr lokalu: Nr lokalu: Kod poczt.: Miejscowość: Telefon: Telefon: Gmina: Status podop.: Telefon: T                                                                                                    |  |  |  |  |  |  |
| Kod poczt.: Miejscowość: Gmina: Telefon: Gmina: Status podop.: Telefon: Telefon: Tel  |  |  |  |  |  |  |
| Gmina: J                                                                                                    |  |  |  |  |  |  |
| Status podop.:                                                                                                    |  |  |  |  |  |  |
|                                                                                                    |  |  |  |  |  |  |
| Tytuł ubezpieczenia: U - podlega obowiązkowi ubezpieczenia                                                                                                    |  |  |  |  |  |  |
| Opiekun: 4308144P Brzuchacz Danuta                                                                                                    |  |  |  |  |  |  |
| Data zgłoszenia: Numer wyboru w roku bieżącym: 1                                                                                                    |  |  |  |  |  |  |
| Placówka: 00 (placówka nieznana) Produkt:                                                                                                    |  |  |  |  |  |  |
|                                                                                                    |  |  |  |  |  |  |
| Kopiowanie Nowy (F7) Tryb edycji (F6) Zatwierdź (F9) Wyjście (F10)                                                                                                    |  |  |  |  |  |  |
|                                                                                                    |  |  |  |  |  |  |

Dopisanie nowej deklaracji w nowym formacie

- Płeć wybrać płeć pacjenta (wymagane przy zapisie).
- Data urodzenia wpisać datę urodzenia pacjenta (wymagane przy zapisie).
- Nazwisko wpisać nazwisko pacjenta (wymagane przy zapisie).
- Imię wpisać imię pacjenta (wymagane przy zapisie).
- Nazwisko rodowe wpisać jeśli trzeba.

Na zakładce Dane podstawowe:

- Adres stałego zameldowania grupa pól wymagajacych uzupełnienia, jedynie podczas wyboru pacjenta ze słownika dane te są podpowiadane:
  - Typ ulicy ze słownika wpisać typ (modyfikowalne również dla pacjentów z kartą)
  - Nazwa ulicy wpisać nazwę ulicy. Podobnie jak przy wpisywaniu danych o pacjencie program, w przypadku nazwy ulicy nie będącej w słowniku nazw ulic, poprosi o jej dopisanie.
  - Numer domu wypełnić jak w nazwie
  - Numer lokalu wypełnić jak w nazwie
  - Kod pocztowy wypełnić jak w nazwie
  - Miejscowość wpisać kod terytorialny miejscowości, lub wybrać ze słownika przyciskiem znajdującym się po prawej stronie pola
  - Telefon wpisać numer telefonu pacjenta
  - Gmina w polu tym podpowiadany jest po wybraniu miejscowości kod gminy.
  - Brak adresu zaznaczyć jeśli adres stałego zameldowania nie jest znany lub jest jego brak.

### • Adres zamieszkania – wypełnić analogicznie jak w grupie Adres stałego zameldowania.

**Wskazówka:** Przyciski: 🛃 i \Lambda umożliwiają przepisanie danych z Adresu stałego zameldowania do Adresu zamieszkania i odwrotnie.

- Status podopiecznego wybrać ze słownika odpowiedni typ, jeśli dotyczy pacjenta(w zależności od wybranej wyżej Listy aktywnej będą tu wyświetlane odpowiednie wartości).
- Tytuł ubezpieczenia wybrać stosowny wpis ze słownika.
- Opiekun wybrać ze słownika właściwego opiekuna, do którego pacjent składa deklarację. W sytuacji gdy korzystamy z lokalnego słownika personelu w zależności od wybranej wyżej Listy aktywnej będą tu pokazywane słowniki: lekarzy, pielęgniarek środowiskowych lub położnych, odatkowo dla listy Medycyna Szkolna dostępne są wszystkie typy personelu.
- Data zgłoszenia wpisać datę złożenia deklaracji (wymagane przy zapisie).
- Numer wyboru w roku bieżącym należy wprowadzić.
- Placówka wybrać ze słownika placówkę, do której składana jest deklaracja.
- Produkt kod produktu jest podawany dla deklaracji zaliczonej po zaczytaniu weryfikacji. Wybór produktu prezentowanego na deklaracji zależy od przedziału wiekowego, w którym znalazł się pacjent oraz od statusu podopiecznego. Kod produktu jest prezentowany na formularzu deklaracji pod warunkiem, że nie jest wycofana.

#### Na zakładce **Dane dodatkowe**:

- Deklaracja składana w miejscu pełnienia służby zaznaczyć zgodnie z deklaracją papierową
- Żołnierz Służby Zasadnieczej poborowy (POO) zaznaczyć zgodnie z deklaracją papierową
- Deklaracja osoby kształcącej się poza miejscem stałego zamieszkania w przypadku składania takiej deklaracji:
  - Deklaracja składana w miejscu nauki włączyć opcję
  - Rok szkolny/ akademicki wpisać odpowiedni rok
  - Uczeń /student wybrać stosownie.

Po wypełnieniu wymaganych pól, dane zapisuje się wybierając przycisk Zatwierdź (F9).

Na zakładce **Dane dodatkowe** możliwe jest wypełnianie danych związanych z Medycyną szkolną. Pola (REGON szkoły, TYP szkoły) są aktywne przy wybraniu MS - Medycyna szkolna z Listy aktywnej. Przy wybraniu medycyny szkolnej, pola Deklaracja składana w miejscu pełnienia służby, Żołnierz Służby Zasadnieczej - poborowy (POO) są odznaczone i zablokowane, a pole Deklaracja osoby kształcącej się poza miejscem stałego zamieszkania jest zaznaczone i zablokowane. Możliwe jest tylko wpisanie roku nauki oraz uzupełnienie pól dotyczących szkoły. Pola z Medycyną szkolną są blokowane przy wyborze z listy pól różnych od MS. Przy wyborze Medycyny szkolnej wymagane jest uzupełnienie pól: REGON szkoły, TYP szkoły, rok szkolny i klasa.

Formularz można zamknąć po wybraniu przycisku **Wyjście (F10)**.

**Wskazówka:** Przy wprowadzaniu nowej deklaracji, jeżeli system wykryje, że istnieje już deklaracja dla tej osoby, na ten sam rodzaj listy, umożliwia automatyczne wycofanie starszej

#### 25 Deklaracje POZ

deklaracji po zatwierdzeniu nowej. Data wycofania starej deklaracji jest równa dacie złożenia nowej deklaracji.

### 6.2 Kopiowanie danych z deklaracji do nowej listy aktywnej

W programie wprowadzono możliwość "szybkiego" złożenia deklaracji do innej listy aktywnej przez pacjenta posiadającego w systemie aktywną deklarację. W takim przypadku po otwarciu formularza **Deklaracja pacjenta** (okno nie może być w trybie edycji) należy wybrać przycisk **Kopiowanie**. Zostanie otwarta nowa deklaracja, zgodna z nowym papierowym wzorem, gdzie należy zmienić odpowiednie dane (np. Lista aktywna, Opiekun, Data złożenia). Utworzoną w ten sposób nową deklarację należy zapisać wybierając przycisk **Zatwierdź (F9)**.

**Uwaga:** Zatwierdzenie danych na nowej deklaracji, dla tej samej listy aktywnej, powoduje wycofanie, po akceptacji uzytkownika, starej deklaracji. Data złożenia nowej deklaracji będzie rownocześnie datą wycofania starej deklaracji.

### 6.3 Kopiowanie danych z kilku deklaracji do nowej listy aktywnej

Istnieje możliwość skopiowania naraz kilku deklaracji do nowej listy aktywnej. W ten sposób można także jednocześnie skopiować wszystkie deklaracje dla wybranej położnej lub pielęgniarki środowiskowej.

W tym celu w oknie **Przegląd deklaracji** należy w tabeli zaznaczyć deklaracje do skopiowania. Żeby zaznaczyć fragment tabeli należy klikając myszką zaznaczyć pierwszą pozycję i przytrzymując klawisz SHIFT zaznaczyć ostatnią pozycję. Żeby zaznaczyć wybrane pozycje (nie występujące po sobie w tabeli) należy przytrzymywać klawisz CTRL i klikać na wybranych pozycjach tabeli. Po zaznaczeniu pozycji do skopiowania należy użyć przycisku **Kopiowanie**, spowoduje to wyświetlenie okna:

| Ptatnik odb.:  12 - Slą<br>Nr instalacji:  180100          | ski Oddział Wojewódzki NFZ (12<br>45 |
|------------------------------------------------------------|--------------------------------------|
| Zakres kopiowania<br>C zaznaczone pozycje                  | wszystkie pozycje                    |
| Nowa lista aktywna                                         |                                      |
| 0 - Położne                                                |                                      |
| —Data podpisania:<br>↓ ↓ ↓ ↓ ↓ ↓ ↓ ↓ ↓ ↓ ↓ ↓ ↓ ↓ ↓ ↓ ↓ ↓ ↓ | ę z kopiowanej deklaracji            |
| 2434245 Tymbała ł                                          | Karolina                             |

Kopiowanie kilku deklaracji do innej listy aktywnej

W oknie tym należy wybrać:

- Zakres kopiowania do wyboru są: zaznaczone pozycje lub wszystkie pozycje (w drugim przypadku podczas kopiowania zostaną uwzględnione warunki określone nad tabelą).
- Nową listę aktywną (np. PS Pielęgniarki środowiskowe, O Położne) do niej zostaną skopiowane wybrane deklaracje.
- Datę podpisania datę złożenia deklaracji. Domyślnie zaznaczono pole Ustaw datę z kopiowanej deklaracji, ale można z tego zrezygnować i podać jedną datę dla wszystkich

kopiowanych pozycji (program podpowiada bieżącą datę).

• Opiekuna – właściwego dla nowotworzonej deklaracji. W załączonym tu słowniku będą widoczne tylko osoby należące do wybranej wyżej listy aktywnej.

Po określeniu wszystkich danych należy wykonać kopiowanie przyciskiem Zatwierdź (F9).

### 6.4 Modyfikacja deklaracji

Modyfikacja deklaracji odbywa się również z poziomu okna **Przegląd deklaracji**. W tym celu należy wybrać przycisk **Dane... (F6)** otwierający formularz **Deklaracja pacjenta**, a następnie – przyciskiem **Tryb edycji (F6)** – przejść w tryb edycji. Po wykonaniu tych czynności, można zmodyfikować dane dotyczące deklaracji, a następnie zapisać w bazie wybierając przycisk **Zatwierdź (F9)**. Po zatwierdzeniu zmian można zamknąć formularz wybierając przycisk **Wyjście (F10)**.

Część danych na deklaracjach POZ po ich eksporcie do Oddziału NFZ ulega zablokowaniu. Zmiany obejmują:

Po pierwszym eksporcie danych do Oddziału NFZ na formularzu deklaracji POZ zostaną zablokowane do edycji następujące informacje: Lista aktywna, Tytuł ubezpieczenia (nie można zmienić tytułu ubezpieczenia 'C' na różne od 'C' oraz różne od 'C na 'C'), Opiekun (pole edycyjne i przycisk słownika), Data zgłoszenia, Status podopiecznego, Zgłaszający (zakładka Dane dodatkowe): pola edycyjne, przycisk słownika ... oraz przycisk usuwania informacji o zgłaszającym.

**Informacja:** Pole Opiekun jest blokowane do edycji tylko w przypadku jego wypełnienia. W przypadku gdy pole to jest puste możliwa jest jego edycja.

Wyżej wymienione pola można edytować jedynie przed pierwszym eksportem, lub gdy potwierdzenie z Oddziału NFZ po pierwszym eksporcie wykazało błąd w deklaracji. Z kolei, jeżeli deklaracja została choć raz wyeksportowana lub choć raz otrzymała potwierdzenie bez błędu, powyższe pola zostaną zablokowane do edycji. Wprowadzenie tych zasad ma na celu uniemożliwienie modyfikacji kluczowych informacji o deklaracjach, które już zostały przekazane do Oddziału NFZ.

Chcąc wykonać modyfikacje deklaracji w obrębie wyżej wymienionych pól należy wycofać istniejąca deklaracje, a następnie złożyć nową z prawidłowymi danymi.

Jeżeli edytujemy deklaracje, na której znajduje się nieaktualny kod terytorialny (np. w nowym słowniku kodów terytorialnych danej miejscowości przypisano inny kod), aplikacja pozwala na uaktualnienie danych na deklaracji. Zmiana kodów terytorialnych poprzedzona jest komunikatem aplikacji. Deklaracje pacjentów z zerowym numerem PESEL, dla których nazwa miasta zameldowania jest daną identyfikacyjną, zostają w takim przypadku wycofane i złożone ponownie z nowymi kodami terytorialnymi.

Zakładamy nową deklarację z peselem '0000000000'. Po wykonaniu tej czynności istnieje deklaracja osoby z peselem zerowym. Isnieje możliwość dokonania zmiany danych identyfikacyjnych naszego pacjenta. Zmienimy nr pesel z '00000000000' na pesel niezerowy. Wówczas program nie pyta o datę wycofania deklaracji. Nasza założona deklaracja zostaje automatycznie wycofana. Data wycofania wpisuje się taka jak data rozpoczęcia nowej deklaracji. Mechanizm ten działa automatycznie. Ogólnie: Program zakłada, że będzie składana nowa deklaracja a stara będzie wycofana z datą założenia nowej.

### 6.5 Wycofanie deklaracji

Wycofanie deklaracji – podobnie jak inne operacje dotyczące deklaracji – odbywa się w oknie **Przegląd deklaracji**. Należy, po zaznaczeniu konkretnej deklaracji, wybrać przycisk **Wycofanie... (F12)**, a następnie – w otwartym oknie – **Tryb edycji (F6)**. Przed zatwierdzeniem wycofania należy jeszcze tylko wpisać datę wycofania oraz wybrać ze menu rozwijanego wartość **1- wycofana**. Możliwe jest również wycofanie deklaracji z formularza **Dane personalne pacjenta**. W dolnej części znajduje się przycisk **Wycofanie... (F12)**, który odnosi się do pozycji zaznaczonej w tabeli **Deklaracje pacjenta**. Należy pamiętać, że data wycofania deklaracji nie może być wcześniejsza niż data podpisania. Data wycofania może być wprowadzona z wyprzedzeniem, lecz nie większym niż jeden miesiąc.

Istnieje możliwość grupowego wycofywania deklaracji. W tym celu należy zaznaczyć niebieskim paskiem wyboru deklaracje przeznaczone do wycofania i wybrać przycisk **Wycofanie... (F12)**. Wiele pozycji możemy zaznaczyć na oknie używając klawisza SHIFT lub CTRL na klawiaturze.

Uwaga: Nie ma możliwości anulowania wycofania wyeksportowanej deklaracji.

### 6.6 Weryfikacja opiekunów w deklaracjach

Opcja ta pozwala na weryfikację deklaracji złożonych do opiekunów, którym w oddziale NFZ został wycofany status Aktywny. Znajduje się w menu **Specjalne/Weryfikacja** opiekunów w deklaracjach. Po jej wybraniu otwarte zostaje okno **Wykaz deklaracji z nieaktualnymi opiekunami**. Zawiera ono listę deklaracji, w których został wycofany opiekunom status Aktywny (np. z powodu przejścia na emeryturę, zwolnienia, rozwiązania umowy z funduszem). W przypadku wystąpienia takiej sytuacji, należy z tych deklaracji usunąć opiekuna, a następnie ponownie przesłać je do oddziału wojewódzkiego NFZ. Do wykonania tej czynności w programie służy przycisk **Usuń opiekuna (F8)**. Po jego wybraniu, deklaracje, na których wybrany był nieaktywny personel ulegają wycofaniu. Po prawidłowym wykonaniu operacji, formularz można zamknąć wybierając przycisk **Wyjście (F10)**.

**Uwaga:** Opcja **Weryfikacja opiekunów w deklaracjach** działa tylko podczas pracy z centralnie dystrybuowanym słownikiem personelu.

### 6.7 Ewidencjonowanie porad i badań

W programie jest możliwość ewidencjonowania porad udzielonych pacjentowi oraz badań. Dostęp do zaewidencjonowanych porad jest w oknie **Dane personalne pacjenta** po naciśnięciu przycisku **Przegląd porad (F5)** lub poprzez menu **Specjalne/Przegląd porad**. Po naciśnięciu przycisku **Przegląd porad (F5)** otwiera się okno jak na rysunku poniżej.

|            | Porady POZ u   | idzielone pacjentowi |                  |                         |                                      |
|------------|----------------|----------------------|------------------|-------------------------|--------------------------------------|
| - <b>9</b> | Szukaj         |                      |                  |                         |                                      |
| N          | azwisko/Nr ka  | arty: WETQWETR       |                  | Znajdź (ENTER)          | Dane (F6) Wyjście (F10)              |
|            | PES            | EL: 85050599980      |                  |                         | Badania (F11)                        |
|            | Data por       | ady:                 |                  |                         |                                      |
|            | Świad          | lcz.:                |                  | -                       |                                      |
|            | Тур рог        | ady:                 |                  | -                       | -                                    |
|            | Liczba wiers:  | zy:                  |                  |                         |                                      |
|            | Data<br>porady | Pacjent              | PESEI<br>pacjeni | . Kod<br>ta świadczenia | Nazwa świa                           |
|            | 10.12.2006     | WETQWETR EWRW        | 8505059998       | 0 18.9                  | Badania laboratoryjne w podstawowej  |
|            | 15.11.2006     | WETQWETR EWRW        | 8505059998       | 0 7.4                   | Pozostała opieka ambulatoryjna (pora |
| _          |                |                      |                  |                         |                                      |
| _          |                |                      |                  |                         |                                      |
| -          |                |                      |                  |                         |                                      |
| _          |                |                      |                  |                         |                                      |
|            |                |                      |                  |                         |                                      |
|            |                |                      |                  |                         |                                      |
| _          |                |                      |                  |                         |                                      |
| -          |                |                      |                  |                         |                                      |
| -          |                |                      |                  |                         |                                      |
|            |                |                      |                  |                         |                                      |
|            |                |                      |                  |                         |                                      |
|            |                |                      |                  |                         |                                      |
| ◀          |                |                      |                  | ·                       | Þ                                    |
|            |                |                      |                  |                         | NUM                                  |

Porady POZ udzielone pacjentowi

W sekcji **Szukaj** możliwe jest filtrowanie wyświetlanych danych według następujących kryteriów:

- Nazwisko/Nr karty pole umożliwia wpisanie nazwiska lub numeru karty pacjenta
- PESEL pole umożliwia wpisanie numeru pesel pacjenta
- Data porady pole umożliwia wpisanie zakresu dat od do
- Świadcz. pole umożliwia wpisanie kodu rodzaju świadczenia, lub wybór rodzaju świadczenia ze słownika po naciśnięciu przycisku
- Typ porady pole umożliwia wybór typu porady z rozwijanej listy wyboru

Zaznaczenie znacznika Liczba wierszy umożliwia wyświetlenie sumy wyszukanych wierszy. Po wpisanie wymaganych kryteriów wyszukanie danych nastąpi po naciśnięciu przycisku **Znajdź (Enter)**. Przycisk **Dane... (F6)** umożliwia wyświetlenie szczegółowych danych o udzielonej poradzie - po wcześniejszym zaznaczeniu na liście porady, której dane mają zostać wyświetlone. Przycisk **Badania (F11)** umożliwia wyświetlenie listy badań wykonanych pacjentowi - po wcześniejszym zaznaczeniu na liście porady, której dane mają zostać wyświetlone.

**Informacja:** Porady można dodawać bez względu na to czy pacjent ma złożoną deklarację, czy też nie.

#### **Dopisywanie porad**

Dopisywanie porad jest możliwe w oknie **Dane porady POZ udzielanej pacjentowi**, do którego dostęp jest poprzez przycisk **Nowa porada (F7)** w oknie **Dane personalne pacjenta** lub po nacisnięciu przycisku **Dane... (F6)** w oknie **Porady POZ udzielone pacjentowi**, a następnie nacisnięciu przycisku **Nowy (F7)**.

| Dane porady PO | ? udzielonej pacjentowi            | ×                                     |
|----------------|------------------------------------|---------------------------------------|
| Dane pacjent   | a                                  |                                       |
| Nazwisko:      | WETQWETR                           | Data ur: 05.05.1985                   |
| Imię:          | EWRW                               | PESEL: 85050599980                    |
| Zgłaszający:   |                                    | <u> </u>                              |
| Data porady:   | Nr dokumentu UE:                   |                                       |
| Umowa:         |                                    |                                       |
| Kod świadcz.:  |                                    | =                                     |
| Typ porady:    | badanie                            |                                       |
| Cel przewozu:  |                                    | <b>Y</b>                              |
| Badania (F11)  | Kasowanie (F8) Nowy (F7) Tryb edyo | zji (F6) Zatwierdź (F9) Wyjście (F10) |
|                |                                    |                                       |

Dane porady POZ udzielanej pacjentowi

Pola w sekcji **Dane pacjenta** są wypełniane automatycznie za wyjątkiem pola Zgłaszający, w którym wybiera się ze słownika pacjentów (poprzez przycisk ) osobę zgłaszającą jesli osobą zgłaszającą jest inna osoba niż pacjent, któremu udzielona była wprowadzana porada. Pole Data porady wypełniane jest automatycznie na podstawie daty systemowej, ale istnieje mozliwość wprowadzenia innej daty niż podpowiadana. W polu Nr dokumentu UE należy wpisać Nr dokumentu ubezpieczeniowego pacjenta z Unii Europejskiej. W polu Umowa wybiera się z rozwijanej listy umowę z zakresu której udzielana była porada. W polu Kod świadcz. wprowadza się kod rodzaju świadczenia. Kod można wprowadzić ręcznie lub wybrac go ze słownika rodzajów świadczeń po naciśnięciu przycisku . Poniżej, w rozwijanym polu wyboru Typ porady wybiera się rodzaj porady lub świadczenia udzielonego pacjentowi. Dostępne do wyboru są:

- badanie
- badanie bilansu zdrowia
- badanie laboratoryjne
- opieka pielęgniarki lub położnej
- bilans zdrowia i szczepienia pielęgniarki szkolnej
- inne świadczenia pielęgniarki szkolnej
- profilaktyka fluorkowa pielęgniarki szkolnej
- transport sanitarny

Po wybraniu jako typ porady **transportu sanitarnego** uaktywni się rozwijane pole wyboru Cel przewozu w którym dostępne do wyboru są:

- konieczność podjęcia natychmiastowego leczenia w zakładzie opieki zdrowotnej
- potrzeba zachowania ciągłości leczenia
- konieczność odbycia leczenia, jeżeli dysfunkcja narządu ruchu uniemożliwia korzystanie ze środków transportu publicznego
- inne

Naciśnięcie przycisku **Zatwierdź (F9)** spowoduje zapisanie porady w bazie. Przycisk **Tryb** edycji (F6) umożliwia edytowanie już wprowadzonej porady. Przycisk **Nowy (F7)** umożliwia wprowadzenie następnej, nowej porady. Przycisk **Kasowanie (F8)** umożliwia skasowanie porady. Przycisk **Badania (F11)** umożliwia wyświetlenie listy badań wykonanych pacjentowi do wprowadzonej porady.

#### Dopisywanie badań

Dopisywanie badań wykonanych pacjentowi jest możliwe po naciśnięciu przycisku **Dodaj** (F5) w oknie **Badania wykonane pacjentowi**, do którego jest dostęp poprzez przycisk **Badania (F11)** na formatce **Dane poardy POZ udzielonej pacjentowi** lub w oknie **Porady POZ udzielone pacjentowi**. Po naciśnięciu przycisku **Badania (F11)** otworzy się okno jak na rysunku poniżej.

| 📰 Badania  | wykonane pa | cjentowi                          |          |             |                  |    | _ 🗆 ×      |
|------------|-------------|-----------------------------------|----------|-------------|------------------|----|------------|
| -Dane pacj | enta        |                                   |          |             |                  |    | ( ) (F10)  |
| Nazwisko:  | WETQWET     | R                                 | Data ur: | 05.05.1985  | Dodaj (FSJ       | Wy | scie (FTU) |
| Imię:      | EWRW        |                                   | PESEL:   | 85050599980 | Tryb edycji (F6) |    |            |
| Świadcz.:  | 7.4         | Pozostała opieka ambulatoryjna (p | iorada)  | =           | Zatwierdź (F9)   |    |            |
|            |             | Nazwa                             | badania  |             |                  |    |            |
|            |             |                                   |          |             |                  |    |            |
|            |             |                                   |          |             |                  |    |            |
|            |             |                                   |          |             |                  |    |            |
|            |             |                                   |          |             |                  |    |            |
|            |             |                                   |          |             |                  |    |            |
|            |             |                                   |          |             |                  |    |            |
|            |             |                                   |          |             |                  |    |            |
|            |             |                                   |          |             |                  |    |            |
|            |             |                                   |          |             |                  |    |            |
|            |             |                                   |          |             |                  |    |            |
|            |             |                                   |          |             |                  |    |            |
|            |             |                                   |          |             |                  |    |            |
|            |             |                                   |          |             |                  |    |            |
| <u> </u>   |             |                                   |          |             |                  |    |            |
|            |             |                                   |          |             |                  |    | NUM        |

Badania wykonane pacjentowi

Po naciśnięciu przycisku **Dodaj (F5)** w miejscu pustej listy badań zostanie wyświetlona lista z wszystkimi dostępnymi badaniami, na której trzeba, znacznikiem w kolumnie Wyk., zaznaczyć które badania były wykonane i mają zostać dodane do listy badań wykonanych pacjentowi.

| 📰 Badania wykonane pacjentowi |               |                                                                                        |                  |            |          |  |  |  |
|-------------------------------|---------------|----------------------------------------------------------------------------------------|------------------|------------|----------|--|--|--|
| <b>□</b> D                    | Dane pacjenta |                                                                                        |                  |            |          |  |  |  |
| N                             | azwis         | ko: WETQWETR Data ur: 05.05.1985                                                       | Dodal (Fo)       | wyjscie (F |          |  |  |  |
|                               | In            | ię: EWRW PESEL: 85050599980                                                            | Tryb edycji (F6) |            |          |  |  |  |
| Ś                             | wiado         | zz.: 7.4 Pozostała opieka ambulatoryjna (porada) 🚍                                     | Zatwierdź (F9)   |            |          |  |  |  |
|                               | Wyk.          | Nazwa badania                                                                          |                  |            |          |  |  |  |
| $\overline{}$                 |               | Badanie elektrokardiograficzne (EKG) <del>w</del> spoczynku                            |                  |            |          |  |  |  |
|                               |               | Badania mikrobiologiczne - białko C-reaktywne (CRP)                                    |                  |            |          |  |  |  |
|                               |               | Badania mikrobiologiczne - ogólny posiew kału w kierunku pałeczek Salmonella, Shigella |                  |            |          |  |  |  |
|                               |               | Badania mikrobiologiczne - posiew moczu z antybiogramem                                |                  |            |          |  |  |  |
|                               |               | Badania mikrobiologiczne - posiew wymazu z gardła                                      |                  |            |          |  |  |  |
|                               |               | Kał - badanie ogólne                                                                   |                  |            |          |  |  |  |
|                               |               | Kał - krew utajona - metodą immunochemiczną                                            |                  |            |          |  |  |  |
|                               |               | Kał - pasożyty                                                                         |                  |            |          |  |  |  |
| ~                             |               | Krew pełna - morfologia krwi obwodowej z wzorem odsetkowym                             |                  |            |          |  |  |  |
|                               |               | Krew pełna - odczyn opadania krwinek czerwonych (OB)                                   |                  |            |          |  |  |  |
|                               |               | Krew pełna - płytki krwi                                                               |                  |            |          |  |  |  |
|                               |               | Krew pełna - retikulocyty                                                              |                  |            |          |  |  |  |
|                               |               | Mocz - ilościowe oznaczanie amylazy                                                    |                  |            |          |  |  |  |
|                               |               | Mocz - ilościowe oznaczanie białka                                                     |                  |            | <b>_</b> |  |  |  |
|                               |               |                                                                                        |                  | NUM        |          |  |  |  |

Badania wykonane pacjentowi - zaznaczanie badań do dodania

Przycisk **Zatwierdź (F9)** zamyka tryb edycji i dodaje zaznaczone wczesniej badania do listy badań wykonanych pacjentowi, pozostawiając tylko je na liście.

| 📰 Badania               | wykonane pa     | cjentowi                            |                        |             |                  |     |            |
|-------------------------|-----------------|-------------------------------------|------------------------|-------------|------------------|-----|------------|
| -Dane pacj<br>Nazwisko: | enta<br>WETQWET | R                                   | Data ur:               | 05.05.1985  | Dodaj (F5)       | Wyj | ście (F10) |
| Imię:                   | EWRW            |                                     | PESEL:                 | 85050599980 | Tryb edycji (F6) |     |            |
| Świadcz.:               | 7.4             | Pozostała opieka ambulatoryjna (por | ada)                   |             | Zatwierdź (F9)   |     |            |
|                         |                 | Nazwa ba                            | adania                 |             |                  |     |            |
| Badanie                 | elektrokardi    | ograficzne (EKG) w spoczynku        |                        |             |                  |     |            |
| Krew pe                 | łna - morfolo   | gia krwi obwodowej z wzorem od      | lsetko <del>w</del> ym |             |                  |     |            |
|                         |                 |                                     |                        |             |                  |     |            |
|                         |                 |                                     |                        |             |                  |     |            |
|                         |                 |                                     |                        |             |                  |     |            |
|                         |                 |                                     |                        |             |                  |     |            |
|                         |                 |                                     |                        |             |                  |     |            |
|                         |                 |                                     |                        |             |                  |     |            |
|                         |                 |                                     |                        |             |                  |     |            |
|                         |                 |                                     |                        |             |                  |     |            |
|                         |                 |                                     |                        |             |                  |     |            |
|                         |                 |                                     |                        |             |                  |     |            |
|                         |                 |                                     |                        |             |                  |     |            |
|                         |                 |                                     |                        |             |                  |     |            |
|                         |                 |                                     |                        |             |                  |     | NUM        |

Badania wykonane pacjentowi - lista po wyborze badań

Przycisk **Tryb edycji (F6)** pozwala usunąć przypadkowo lub błędnie dodane badanie poprzez odznaczenie badania z listy wprowadzonych badań. W trybie edycji nie ma możliwości dodania badania do listy wykonanych badań. Badanie można dodać tylko poprzez przycisk **Dodaj (F5)**.

| 📰 Badania  | i wykonane pacjentowi                        |                     |                  |               |  |  |  |
|------------|----------------------------------------------|---------------------|------------------|---------------|--|--|--|
| -Dane pac  | Dane pacjenta                                |                     |                  |               |  |  |  |
| Nazwisko   | : WETQWETR                                   | Data ur: 05.05.1985 | Doual (F3)       | wyjscie (FTU) |  |  |  |
| lmię       | EWRW                                         | PESEL: 85050599980  | Tryb edycji (F6) |               |  |  |  |
| Świadcz.   | : 7.4 Pozostała opieka ambulatoryjna (por    | ada) 📑              | Zatwierdź (F9)   |               |  |  |  |
| Wyk.       | Na                                           | zwa badania         |                  |               |  |  |  |
| <b>⊽</b> B | adanie elektrokardiograficzne (EKG) w spoczy | inku                |                  |               |  |  |  |
| K          | .rew pełna - morfologia krwi obwodowej z wzo | rem odsetkowym      |                  |               |  |  |  |
|            |                                              |                     |                  |               |  |  |  |
|            |                                              |                     |                  |               |  |  |  |
|            |                                              |                     |                  |               |  |  |  |
|            |                                              |                     |                  |               |  |  |  |
|            |                                              |                     |                  |               |  |  |  |
|            |                                              |                     |                  |               |  |  |  |
|            |                                              |                     |                  |               |  |  |  |
|            |                                              |                     |                  |               |  |  |  |
|            |                                              |                     |                  |               |  |  |  |
| -          |                                              |                     |                  |               |  |  |  |
|            |                                              |                     |                  |               |  |  |  |
|            |                                              |                     |                  |               |  |  |  |

Badania wykonane pacjentowi - edycja

Po wprowadzeniu pożądanych zmian w trybie edycji, należy nacisnąć przycisk **Zatwierdź (F9)** by zapisać zmiany w bazie.

**Informacja:** Nie ma możliwości wprowadzenia badań gdy jako typ porady wybrany będzie **Transport sanitarny**.

### Rozdział

### 7 Import danych z formatu XSP

Program przystosowany jest nie tylko do ręcznego wpisywania pacjentów, ale również do importu danych z formatu XSP. Poza danymi pacjentów, program importuje również dane o deklaracjach.

### 7.1 Import danych z formatu XSP

Opcja ta może służyć do wymiany informacji o deklaracjach pomiędzy jednostkami tego samego świadczeniodawcy. Aby skorzystać z tej możliwości, należy wyeksportować dane z jednostki do formatu XSP, a następnie zaimportować w drugiej jednostce. W trakcie importu, program sprawdza kod świadczeniodawcy i numer instalacji znajdujący się na importowanej deklaracji – jeżeli kod świadczeniodawcy jest identyczny jak w instalacji, do której importujemy dane, a kod instalacji jest różny, wówczas edycja takiej zaimportowanej deklaracji będzie niemożliwa. Deklaracje ta będzie w trybie tylko do odczytu. Deklarację można oglądać jako złożoną do jednostki, z której pochodzi.

Import odbywa się przy pomocy opcji **Import deklaracji z formatu XSP** znajdującej się w menu programu **Import/Export**. Po określeniu lokalizacji pliku z danymi w formacie XSP i określeniu lokalizacji pliku raportu, można wykonać operację wybierając przycisk **Importuj (F9)**. W trakcie importu program generuje plik raportu, który zapisany zostaje w miejscu wskazanym przez operatora.

| × |
|---|
|   |
|   |
|   |
|   |
|   |
|   |
|   |
|   |
|   |
|   |
|   |
|   |
|   |
|   |
|   |
|   |
|   |
|   |
|   |
|   |

Import danych z formatu XSP

Zaznaczenie opcji przenoś dane z importowanych deklaracji na dane pacjenta powoduje przepisanie danych o adresie zamieszkania i zameldowania z pliku XSP do bazy, a co za tym idzie modyfikacje danych adresowych wcześniej dopisanego do listy pacjenta. Zmodyfikowane zostaną nie tylko dane adresowe pacjenta, lecz także dane adresowe na jego aktywnych deklaracjach.

### 7.2 Eksport danych - za pomocą dyskietki

Do eksportu danych do oddziału NFZ służy opcja **Eksport danych w formacie XSP**. W zależności od typu eksportu, program generuje stosowne pliki wynikowe. Eksport jest dostępny z menu programu **Import/Export**. Procedura przygotowania eksportu dla obu

przypadków jest podobna. Należy określić jednostkę, listę aktywną, z jakiej dane mają być eksportowane (jeśli konfiguracja dopuszcza więcej niż jedną listę aktywną), oraz miejsce, gdzie ma zostać utworzony plik wynikowy (dopuszczalny wyłącznie dysk twardy). Ponadto, przy eksporcie do formatu XSP, należy określić jego rodzaj: całościowy, przyrostowy (tylko zmiany wprowadzone za wybrany miesiąc). Dodatkowo istnieje możliwość exportu danych określonego lekarza lub określonej placówki, w każdym z tych przypadków należy ze słownika poniżej wybrać lekarza lub placówkę.

W trakcie wykonywania eksportu, program wyświetla jego postęp, a następnie informuje o jego zakończeniu. Operatorowi zostaje jeszcze przeniesienie danych z katalogu dysku twardego - na dyskietkę (oraz ew. spakowanie danych, gdy wielkość pliku wynikowego jest większa niż pojemność dyskietki).

**Uwaga:** Jeżeli dane mają być przekazane do OW NFZ, należy koniecznie zaznaczyć eksport do oddziału NFZ.

### 7.3 Import odpowiedzi z Oddziału NFZ (XSP) - za pomocą dyskietki

Odbywa się po wybraniu opcji **Import odpowiedzi z oddziału NFZ (XSP)** znajdującej się w menu programu **Import/Export**. Obsługa opcji polega na wskazaniu lokalizacji plików(np. na dysku lub w folderze) zawierających odpowiedzi, wygenerowane przez NFZ i wybraniu przycisku **Importuj (F9)**. Zaznaczając pole importuj pozostałe pliki odpowiedzi z podanego katalogu program zaimportuje wszystkie znajdujące się we wskazanym folderze pliki, które zawierają informacje zwrotne z OW NFZ. Dzięki tej opcji program przetworzy odpowiedź z oddziału NFZ, nanosząc odpowiednie zmiany w modyfikowanych przez płatnika deklaracjach. Ponadto istnieje możliwość wskazania katalogu, w którym program ma umieścić plik raportu z tej operacji. Odpowiedzi z oddziału NFZ płatnika dostarczane są w postaci trzech rodzajów plików – jeden zawiera potwierdzenia otrzymania i wczytania deklaracji, drugi – generowany po zweryfikowaniu deklaracji – służy do naniesienia zmian w bazie Świadczeniodawcy, trzeci rodzaj pliku zawiera informacje na temat ilości zaliczonych deklaracji.

| Import odpowiedzi z oddziałów NFZ (format XSP)              |               | × |
|-------------------------------------------------------------|---------------|---|
| ₩skaż plik z danymi do importu                              |               |   |
|                                                             |               |   |
| 🔲 importuj pozostałe pliki odpowiedzi z podanego katalogu   |               |   |
| Wskaż plik, w którym należy umieścić raport z importu odpow | viedzi        |   |
| C:\Program Files\ComputerLand\insttest\RaportOdpowiedzi.txt |               |   |
|                                                             |               |   |
| Przetworzono:                                               |               |   |
| Importuj (F9)                                               | Wyjście (F10) |   |
|                                                             |               | _ |
|                                                             |               |   |

# Rozdział

### 8 Raporty w programie

Moduł deklaracji pozwala na wykonanie następujących zestawień i raportów:

- Zestawienie deklaracji
- Raport populacyjny P305
- Raport personalny P304

### 8.1 Zestawienie deklaracji

Opcja ta pozwala na tworzenie różnego rodzaju zestawień zliczających deklaracje. Znajduje się w menu programu **Raporty/Zestawienie deklaracji**. Po otwarciu formularza **Zestawienie deklaracji** można tworzyć zestawienia o różnym stopniu szczegółowości: dla jednej z dostępnych jednostek, dla poszczególnych opiekunów, pacjentów lub zgłaszających, z uwzględnieniem okresu zgłoszenia (Data zgłoszenia Od... Do...), oraz dla różnych przedziałów wiekowych podopiecznych (Data ur. pacjenta Od... Do...). Można również grupować i sortować wyniki zestawienia według kilku kluczy – grupa opcji wyboru Grupowanie, sortowanie. Zaznaczenie ich w kolejności spowoduje, że wynik będzie prezentowany w zdefiniowany przez użytkownika sposób.

| Zesta                                                                             | awienie del | klaracji |          |                       |                                                                    |        |  |  |  |  |
|-----------------------------------------------------------------------------------|-------------|----------|----------|-----------------------|--------------------------------------------------------------------|--------|--|--|--|--|
| Oddz N                                                                            | FZ odb.:    |          |          |                       | Znajdź (ENTER) Wyjście (F                                          | 10)    |  |  |  |  |
| In                                                                                | Instalacja: |          |          |                       |                                                                    |        |  |  |  |  |
| (                                                                                 | Opiekun:    |          |          |                       |                                                                    |        |  |  |  |  |
| -Pacjer                                                                           | it          |          | Nazwisko |                       | Data podpisania – Data ur. pa                                      | cjenta |  |  |  |  |
| Pesel:                                                                            |             |          | i imię   | 1                     |                                                                    |        |  |  |  |  |
|                                                                                   | alách       | _        | Nazwisko |                       |                                                                    |        |  |  |  |  |
| Grupo                                                                             | wanie, sort | owanie   | IIMIĘ    | ,                     |                                                                    |        |  |  |  |  |
|                                                                                   | Wg opiekuna | 3        | 🗖 Wgist  | at. dekl.             | 🔲 Wg odziału NFZ 👘 Wg stat, weryf, 👘 Wg dod, stat, v               | weryf. |  |  |  |  |
| 2 🔽                                                                               | Wg typu pod | ор       | 🗖 Wg pl  | ci podop.             | 🔰 🔽 Wg rodz. listy akt. 🔰 🔽 Wg miesiąca weryf. 🛛 4 🔽 Wg roku weryf |        |  |  |  |  |
| 🗖 Wg NIP szkoły 🔲 Wg REGON szkoły 🦳 Wg typu szkoły 🦳 Wg roku szkolnego 📄 Wg klasy |             |          |          |                       |                                                                    |        |  |  |  |  |
|                                                                                   | Wg daty pod | p.       | 🔲 Wgini  | placówki              |                                                                    |        |  |  |  |  |
| Rod                                                                               | zaj Typ     | Miesiąc  | Rok      | Liczba                |                                                                    |        |  |  |  |  |
|                                                                                   | y poaop.    | weiyi.   | weiyi.   | ро <i>2ус</i> н<br>45 |                                                                    |        |  |  |  |  |
| MS                                                                                | SI          |          |          | 22                    |                                                                    |        |  |  |  |  |
| 0                                                                                 |             |          |          | 2                     |                                                                    |        |  |  |  |  |
| PS                                                                                |             | •        |          | 1                     |                                                                    |        |  |  |  |  |
|                                                                                   |             |          |          |                       |                                                                    |        |  |  |  |  |
|                                                                                   |             |          |          |                       |                                                                    |        |  |  |  |  |
|                                                                                   |             |          |          |                       |                                                                    |        |  |  |  |  |
|                                                                                   |             |          |          |                       |                                                                    |        |  |  |  |  |
|                                                                                   |             |          |          |                       |                                                                    |        |  |  |  |  |
|                                                                                   |             | ÷        |          |                       | NUM                                                                |        |  |  |  |  |

Zestawienie deklaracji.

### 8.2 Raport populacyjny - P305

Program Deklaracje POZ umożliwia tworzenie raportu populacyjnego P305. Aby użyć tej funkcji programu należy wybrać z menu głównego **Raporty/Raport populacyjny – P305**.

Raport ten generowany jest na podstawie danych zweryfikowanych i zaliczonych przez OW NFZ, dlatego w celu uzyskania pełnej informacji o zaliczonych deklaracjach niezbędne jest

wykonanie importu odpowiedzi oraz weryfikacji.

Dla świadczeniodawców posiadających większą ilość placówek, istnieje możliwość podglądu raportu dla poszczególnych numerów instalacji. Raporty te można oglądać zmieniając wartość w menu rozwijanym Instalacja.

| Zaliczone<br>zukaj — | e deklaracje - Rap | port popula | cyjny P305   |                    |                |            | _        |
|----------------------|--------------------|-------------|--------------|--------------------|----------------|------------|----------|
| Instala              | ncja: -            | •           |              |                    | Znajdź (ENTER) | Wyjście    | (F10)    |
| sta aktyw            | ına: L - Lekarze   |             |              | ·                  |                | Deklarar   | sje      |
| Mies                 | iąc: lipiec        |             | <b>-</b>     | Rok: 2005          |                | Papert per | ulaquinu |
|                      | 🔽 sumuj dla        | produktu    |              |                    |                |            | ulacyjny |
| Tabela<br>prod.      | Kod produktu       | Wyróżnik    | Lb.<br>dekl. |                    | Opis           | Pode       | op.      |
| 08105                | 01.0010.002.01     | 1           | 1            | DPS                |                | Т          |          |
| 08105                | 01.0010.089.01     | 1           | 1072         | Do 6 lat           |                | N          |          |
| 08105                | 01.0010.090.01     | 1           | 12865        | Od 6 lat do 65 lat | t              | N          |          |
| 08105                | 01.0010.091.01     | 1           | 1740         | Powyżej 65 lat     |                | N          |          |
|                      |                    |             |              |                    |                |            |          |
|                      |                    |             |              |                    |                |            |          |
|                      |                    |             |              |                    |                |            |          |
|                      |                    |             |              |                    |                |            |          |
|                      |                    |             |              |                    |                |            |          |
|                      |                    |             |              |                    |                |            |          |
|                      |                    |             |              |                    |                |            |          |
|                      |                    |             |              |                    |                |            |          |
|                      |                    |             |              |                    |                |            |          |
|                      |                    |             |              |                    |                |            |          |
|                      |                    |             |              |                    |                |            |          |

Zaliczone deklaracje-Raport populacyjny P305.

Począwszy od wersji 2.50 Pakietu Świadczeniodawcy, przechowywana jest w programie historia weryfikacji. Dzięki temu uzyskano nie tylko dostęp do danych ilościowych, lecz także, do danych szczegółowych (przycisk **Deklaracje...**).

| 📰 Wyl                                                | kaz deklara                                                                                                | acji                                                                                                 |                                                             |                                                                                   | _ 🗆 ×                            |
|------------------------------------------------------|----------------------------------------------------------------------------------------------------|----------------------------------------------------------------------------------------------------|-------------------------------------------------------------|-----------------------------------------------------------------------------------|----------------------------------|
| Lista<br>Tal<br>ID<br>PESI                           | Instalacja:<br>Miesiąc:<br>a aktywna:<br>bela prod.:<br>Produkt:<br>Wyróżnik:<br>deklaracji:<br>EL podop.: | 10011768<br>1 Rok: 2005<br>L - Lekarze<br>08105<br>01.0010.089.01<br>1<br>↓                          | Produkty na rok 2005<br>KAPITACJA W OPIECE I<br>podopieczny | Znajdž (ENTER)                                                                    | Wyjście (F10)<br>Dane deklaracji |
| ID                                                   | zba wierszy<br>deklaracji                                                                                  | y: 598<br>Nazwis                                                                                     | ko podop.                                                   | lmię podo                                                                         | ю. <u> </u>                      |
| 100                                                  | 056                                                                                                    | WAŚKOWSKI                                                                                            |                                                             | ROBERT                                                                            |                                  |
| 100                                                  | 085                                                                                                    | CHOJNACKI                                                                                            |                                                             | DOMINIK                                                                           |                                  |
| 101                                                  | 10                                                                                                    | DOBOSZ                                                                                               |                                                             | PATRYK                                                                            |                                  |
| 101                                                  | 103                                                                                                    | WDZIĘCZNY                                                                                            |                                                             | ADRIAN                                                                            |                                  |
| 101                                                  | 145                                                                                                    | WIANKOWSKI                                                                                           |                                                             | JAKUB                                                                             |                                  |
| 101                                                  | 168                                                                                                    | WIECZOREK                                                                                            |                                                             | DOMINIKA                                                                          |                                  |
| 101                                                  | 185                                                                                                    | WIECZOREK                                                                                            |                                                             | MARTYNA                                                                           |                                  |
| 101                                                  | 186                                                                                                    | WIECZOREK                                                                                            |                                                             | MARTYNA                                                                           |                                  |
| 101                                                  | 195                                                                                                    | WIECZOREK                                                                                            |                                                             | WIKTOBIA                                                                          |                                  |
|                                                      |                                                                                                    |                                                                                                    |                                                             | in the other                                                                      |                                  |
| 102                                                  | 213                                                                                                    | WIERNICKI                                                                                            |                                                             | JAKUB                                                                             |                                  |
| 102<br>102                                           | 213<br>274                                                                                                 | WIERNICKI<br>WILCZYŃSKI                                                                              |                                                             | JAKUB<br>MICHAŁ                                                                   |                                  |
| 102<br>102<br>102                                    | 213<br>27 <b>4</b><br>286                                                                                  | WIERNICKI<br>WILCZYŃSKI<br>WILICKI                                                                   |                                                             | JAKUB<br>MICHAŁ<br>ARKADIUSZ                                                      |                                  |
| 102<br>102<br>102<br>102                             | 213<br>274<br>286<br>29                                                                                    | WIERNICKI<br>WILCZYŃSKI<br>WILICKI<br>APANOWICZ                                                      |                                                             | JAKUB<br>MICHAŁ<br>ARKADIUSZ<br>LENA                                              |                                  |
| 102<br>102<br>102<br>102<br>102<br>102               | 213<br>274<br>286<br>29<br>291                                                                             | WIERNICKI<br>Wilczyński<br>Wilicki<br>Apanowicz<br>Wiliński                                          |                                                             | JAKUB<br>MICHAŁ<br>ARKADIUSZ<br>LENA<br>MATEUSZ                                   |                                  |
| 102<br>102<br>102<br>102<br>102<br>102<br>103        | 213<br>274<br>286<br>29<br>291<br>30                                                                       | WIERNICKI<br>Wilczyński<br>Wilicki<br>Apanowicz<br>Wiliński<br>Dołgoruki                             |                                                             | JAKUB<br>MICHAŁ<br>ARKADIUSZ<br>LENA<br>MATEUSZ<br>SEBASTIAN                      |                                  |
| 102<br>102<br>102<br>102<br>102<br>103<br>103        | 213<br>274<br>286<br>29<br>291<br>30<br>329                                                                | WIERNICKI<br>WILCZYŃSKI<br>WILICKI<br>APANOWICZ<br>WILIŃSKI<br>DOŁGORUKI<br>WIŚNIEWSKA               |                                                             | JAKUB<br>MICHAŁ<br>ARKADIUSZ<br>LENA<br>MATEUSZ<br>SEBASTIAN<br>ANGELIKA          |                                  |
| 102<br>102<br>102<br>102<br>102<br>103<br>103<br>103 | 213<br>274<br>286<br>29<br>291<br>30<br>329<br>329<br>364                                                  | WIERNICKI<br>WILCZYŃSKI<br>WILICKI<br>APANOWICZ<br>WILIŃSKI<br>DOŁGORUKI<br>WIŚNIEWSKA<br>WIŚNIEWSKI |                                                             | AKUB<br>MICHAŁ<br>ARKADIUSZ<br>LENA<br>MATEUSZ<br>SEBASTIAN<br>ANGELIKA<br>MICHAŁ |                                  |

Raport populacyjny - Wykaz deklaracji.

W celu wydrukowania raportu należy użyć przycisku **Raport populacyjny**, następnie uzupełnić parametry raportu (nazwa świadczeniodawcy, adres świadczeniodawcy, numer umowy, miejscowość i data) i wybrać przycisk **OK**.

Istnieje możliwość zapamiętania wartości uzupełnionych w parametrach raportu.

| Parametry r | aportu p305                    |                            |        | X               |  |  |  |  |  |
|-------------|--------------------------------|----------------------------|--------|-----------------|--|--|--|--|--|
| Świadcze    | niodawca —                     |                            |        |                 |  |  |  |  |  |
| Nazwa:      | NZOZ Medicus                   |                            |        |                 |  |  |  |  |  |
| Adres:      | 44-100 Gliwice, ul. Opawska 12 |                            |        |                 |  |  |  |  |  |
| Z realiza   | cji umowy nr<br>diejscowość    | 123456789<br>Gliwice<br>OK | Anuluj | dnia 16.11.2005 |  |  |  |  |  |

Parametry raportu populacyjnego P305.

### 8.3 Raport personalny - P304

Program Deklaracje POZ umożliwia również tworzenie raportów personalnych P304. Aby użyć tej funkcji programu należy wybrać z menu głównego **Raporty/Raport personalny - P304**. W oknie Raport personalny można określić dane: Oddział NFZ pacjenta, Listę aktywną, dla której należy wygenerować raport, Opiekuna (osobę z personelu, dla której sporządzany jest wydruk) za jaki miesiąc i rok wykonywane jest sprawozdanie, odpowiednią strukturę wiekową i datę graniczną. Grupa pól podopieczni służy do określenia sposobu prezentacji na raporcie danych. Po uzupełnieniu tych informacji, wykonanie sprawozdania następuje po wybraniu przycisku **Podgląd (F9)**. Zostaje wyświetlone okno podglądu dokumentu, gdzie na górnym pasku znajduje się ikona drukarki. Po jej wybraniu sprawozdanie zostanie wysłane na drukarkę.

Raport personalny – P304 jest tworzony tylko dla deklaracji zaliczonych w OW NFZ w procesie weryfikacji. Zestawienie nie jest podstawą do rozliczeń z Oddziałem NFZ, dlatego na wydruku brakuje takich informacji jak numer umowy czy miejsce na pieczątkę świadczeniodawcy.

**Uwaga:** Struktura wiekowa, dostępna z menu rozwijalnego, jest definiowana w OW NFZ i przesyłana jako jedna z danych słownikowych. Jeżeli w menu brak pozycji, należy pobrać aktualne słowniki wykonując połączenie z oddziałem przy pomocy programu Komunikacja.

# Rozdział

### 9 Inne funkcje programu

### 9.1 Prezentacja błędów wczytania danych w Oddziale NFZ

Opcja dostępna z menu Specjalne głównego okna programu.

Wyświetlone tam pozycje informują nas o ilości oraz o rodzaju występujących błędów w wybranej deklaracji. Przyciski Dane pacjenta i Dane deklaracji umożliwiają szybkie przejście do okna edycji pacjenta lub deklaracji w celu poprawy zaistniałych niezgodności. Poprawione deklaracje zostają wyeksportowane podczas kolejnej komunikacji.

Po wykonaniu eksportu deklaracji usuwany jest status potwierdzenia oraz lista wszystkich kodów potwierdzeń związanych z tą deklaracją.

Przy pomnocy przycisk **Wycofanie (F12)** istnieje możliwość wycofania wyświetlonych w oknie deklaracji.

| 📰 Błędy wczy     | tania dar    | nych w O        | W NFZ                            |                |                 |                         | ×   |
|------------------|--------------|-----------------|----------------------------------|----------------|-----------------|-------------------------|-----|
| – Szukaj – – – – |              |                 |                                  |                |                 |                         | -   |
| Kod Oddzia       | łu NFZ:      | 05 - Łód        | lzki Oddział Wojewódzki NFZ (05) | <b>Y</b>       | Dane deklaracji | Wyjście (F10)           |     |
| Ins              | stalacja:    | 1001176         | 58                               | Znajdź (ENTER) | Dane pacjenta   |                         |     |
| Status potwie    | rdzenia:     | -               |                                  | ▼              |                 | 1                       |     |
| Kod potwie       | rdzenia:     |                 |                                  | <u> </u>       | Wycofanie (F12) |                         |     |
| ID de            | klaracji:    |                 | •                                |                |                 |                         |     |
| PESEL            | podop.:      |                 | Placówka:                        | -              |                 |                         |     |
|                  |              | 🗖 ukr           | yj wszystkie wycofane            |                |                 |                         |     |
| Liczba wie       | rszy:        |                 |                                  |                |                 |                         |     |
| ID dekl.         | Kod<br>potw. | Status<br>potw. | Opis potwierd                    | Izenia         | Statu           | s dekl. Rodzaj<br>listy | i I |
|                  |              |                 |                                  |                |                 |                         |     |
| _                |              |                 |                                  |                |                 |                         |     |
|                  |              |                 |                                  |                |                 |                         |     |
|                  |              |                 |                                  |                |                 |                         |     |
|                  |              |                 |                                  |                |                 |                         |     |
|                  |              |                 |                                  |                |                 |                         |     |
|                  |              |                 |                                  |                |                 |                         |     |
|                  |              |                 |                                  |                |                 |                         |     |
|                  |              |                 |                                  |                |                 |                         |     |
|                  |              |                 |                                  |                |                 |                         |     |
|                  |              |                 |                                  |                |                 |                         |     |
|                  |              |                 |                                  |                |                 |                         |     |
|                  |              |                 |                                  |                |                 |                         |     |
|                  |              |                 |                                  |                |                 |                         |     |
|                  |              |                 |                                  |                |                 |                         |     |
|                  |              |                 |                                  |                |                 |                         |     |
|                  |              |                 |                                  |                |                 |                         |     |
|                  |              |                 |                                  |                |                 |                         |     |
| •                | 1            |                 |                                  |                | I               | Ĭ                       | Þ   |
|                  |              |                 |                                  |                |                 | NUM                     |     |

Błędy wczytania danych w OW NFZ.

Status potwierdzenia:

| Kod | Opis           |
|-----|----------------|
| 0   | Brak błędu.    |
| 1   | Ostrzeżenie    |
| 2   | Błąd           |
| 3   | Błąd systemowy |

| ierdzenia:                                                       |
|------------------------------------------------------------------|
| Opis                                                             |
| ОК.                                                              |
| Brak numeru PESEL, błędna długość lub suma kontrolna             |
| Błędny PESEL dla płci osoby                                      |
| Błędny PESEL dla daty urodzenia osoby                            |
| Brak daty podpisania deklaracji                                  |
| Pusty znacznik zgłoszenia ubezpieczonego lub różny od wymaganego |
| Błędnie wpisana płeć                                             |
| Data urodzenia większa od bieżącej                               |
| Pusta data urodzenia                                             |
| Brak wydanej dyskietki                                           |
| Data urodzenia większa od 3 m                                    |
| Brak osoby w bazie                                               |
| Brak listy dla POZ                                               |
| Brak numeru PESEL dla lekarza                                    |
| Brak imienia pacjenta                                            |
| Brak nazwiska pacjenta                                           |
| Brak miasta zamieszkania                                         |
| Brak miasta zameldowania                                         |
| Wiek większy od 120 lat wyliczony na podstawie daty urodzenia    |
| Brak numeru OWNFZ w słowniku                                     |
| Brak DPS w słowniku                                              |
| Brak kodu miasta zameldowania w słowniku                         |
| Brak kodu gminy zameldowania w słowniku                          |
| Brak kodu miasta zamieszkania w słowniku                         |
| Brak kodu gminy zamieszkania w słowniku                          |
|                                                                  |

| 25 | Brak numeru PESEL w bazie osobowej                                       |
|----|--------------------------------------------------------------------------|
| 26 | Zerowy numer PESEL                                                       |
| 27 | Pusty kod miasta zameldowania                                            |
| 28 | Pusty kod gminy zameldowania                                             |
| 29 | Pusty kod miasta zamieszkania                                            |
| 30 | Pusty kod gminy zamieszkania                                             |
| 31 | Nie obsługiwana lista pielęgniarki środowiskowej                         |
| 32 | Nie obsługiwana lista położnej                                           |
| 33 | Deklaracja płci męskiej na listę położną powyżej 2 miesiąca<br>urodzenia |
| 34 | Pusty numer prawa lekarza                                                |
| 35 | Brak kodu usługi                                                         |
| 36 | Niezgodność listy z typem podopiecznego                                  |

### 9.2 Wyniki weryfikacji deklaracji

Nowy formularz **Wyniki weryfikacji deklaracji** zawiera listę wyników weryfikacji z kolejnych lat i miesięcy dla poszczególnych deklaracji.

Przegląd danych może być filtrowany po następujących danych: miesiąc i rok weryfikacji, identyfikator weryfikacji wybierany z wykazu importów weryfikacji tożsamy z miesiącem i rokiem weryfikacji (wybór identyfikatora weryfikacji automatycznie uzupełnia pola Miesiąc i Rok), status weryfikacji, status dodatkowy, status podopiecznego, lista aktywna, identyfikator deklaracji (wpisany ręcznie lub wybrany przyciskiem obok pola na podstawie wiersza zaznaczonego na liście), numer PESEL podopiecznego, placówka, opiekun oraz przycisk **Dane deklaracji** umożliwiający szybkie przejście do danych szczegółowych zweryfikowanej deklaracji. Po uzupełnieniu filtrów Miesiąc i Rok i wybraniu przycisku **Znajdź (ENTER)** uaktywnia się opcja **Wycofanie (F12)** umożliwiająca wycofanie deklaracji. Wycofywane są wszystkie wyświetlone w oknie deklaracje.

Na liście przeglądu są m.in. następujące informacje: identyfikator importu weryfikacji, rok i miesiąc weryfikacji, identyfikator deklaracji, oraz wersja jej danych, dane identyfikacyjne pacjenta (nazwisko, imie, data urodzenia, numer PESEL, miasto, ulica, numer domu, numer lokalu, kod pocztowy), status weryfikacji, status dodatkowy weryfikacji, status wycofania oraz dodatkowy opis weryfikacji.

Po zaznaczeniu pola Liczba wierszy można zliczyć dane na liście. Okupione to jest jednak długim czasem obliczeń dla dużej ilości danych. Po zaznaczenie opcji ukryj wszystkie wycofane na liście wyświetrlane będą jedynie aktywne deklaracje.

Dane w tym oknie wyświetlane są po wykonaniu weryfikacji w OW NFZ i przesłaniu odpowiednich informacji do Pakietu Świadczeniodawcy.

**Uwaga:** Okno Weryfikacje deklaracji zawiera obecnie informacje na temat nowej przychodni pacjenta, w przypadku odrzucenia w procesie weryfikacji z powodu wykazania deklaracji u innego świadczeniodawcy.

| Weryfikacje d                                                      | eklaracji                                                    |                                                                                   |                                                                                                   |                                                                                   |                                                                                             |                                                                                                    |          | _ 🗆 ×                                                                   |
|--------------------------------------------------------------------|--------------------------------------------------------------|-----------------------------------------------------------------------------------|---------------------------------------------------------------------------------------------------|-----------------------------------------------------------------------------------|---------------------------------------------------------------------------------------------|----------------------------------------------------------------------------------------------------|----------|-------------------------------------------------------------------------|
| Szukaj — —                                                         |                                                              |                                                                                   |                                                                                                   |                                                                                   |                                                                                             |                                                                                                    |          |                                                                         |
| Instalad                                                           | ;ja:  10011961                                               | L                                                                                 | _                                                                                                 |                                                                                   | Znajdź (ENTE                                                                                | ER)                                                                                                    | Wyjście  | (F10)                                                                   |
| Miesi                                                              | ąc: 6                                                        | Rok: 2005                                                                         |                                                                                                   |                                                                                   |                                                                                             |                                                                                                    | Dane del | klaracji                                                                |
| ID weryfika                                                        | cji:                                                         | 🔲 Uwz                                                                             | ględnij wcześn                                                                                    | iejsze wo                                                                         | eryfikacje                                                                                  |                                                                                                    |          |                                                                         |
| Status weryfika                                                    | cji: -                                                       |                                                                                   |                                                                                                   |                                                                                   |                                                                                             |                                                                                                    |          |                                                                         |
| Status dodatko                                                     | wy:                                                          |                                                                                   |                                                                                                   |                                                                                   |                                                                                             |                                                                                                    | Wycofan  | ie (F12)                                                                |
| Status podo                                                        |                                                              |                                                                                   |                                                                                                   |                                                                                   |                                                                                             | -                                                                                                    |          |                                                                         |
| Lista aktyw                                                        | na: ·                                                        |                                                                                   |                                                                                                   |                                                                                   |                                                                                             | -                                                                                                    |          |                                                                         |
| ID deklara                                                         | cii:                                                         | •                                                                                 |                                                                                                   |                                                                                   |                                                                                             | _                                                                                                    |          |                                                                         |
| DECEL pode                                                         |                                                              |                                                                                   |                                                                                                   |                                                                                   |                                                                                             | <b>–</b>                                                                                                    |          |                                                                         |
| FESEL POUL                                                         | ·P j                                                         |                                                                                   | ржка: ј                                                                                           |                                                                                   |                                                                                             |                                                                                                    |          |                                                                         |
| Upieku                                                             | in:                                                          | <u></u>                                                                           |                                                                                                   |                                                                                   |                                                                                             |                                                                                                    |          |                                                                         |
|                                                                    | 🔲 ukryj w                                                    | iszystkie wyco                                                                    | fane                                                                                              |                                                                                   |                                                                                             |                                                                                                    |          |                                                                         |
| Liczba wierszy                                                     | <u>л</u>                                                     |                                                                                   |                                                                                                   |                                                                                   |                                                                                             |                                                                                                    |          |                                                                         |
| Identyfikator                                                      | Weryfikacja                                                  | Weryfikacja                                                                       | ID deklaracji                                                                                     | Wersja                                                                            | Status                                                                                      | S                                                                                                    | tatus    | Weryf.                                                                  |
| weryfikacji                                                        | za rok                                                       | za miesiąc                                                                        |                                                                                                   | danych                                                                            | wer                                                                                         | dod                                                                                                    | l. wer.  | status wyci                                                             |
| 269                                                                | 2005                                                         | 6                                                                                 | 512                                                                                               | 3                                                                                 | 0                                                                                           | 1002                                                                                                    |          | 1                                                                       |
| 269                                                                | 2005                                                         | 6                                                                                 | 6656                                                                                              | 3                                                                                 | 0                                                                                           | 1002                                                                                                    |          | 1                                                                       |
| 200                                                                |                                                              |                                                                                   |                                                                                                   |                                                                                   |                                                                                             |                                                                                                    |          |                                                                         |
| 263                                                                | 2005                                                         | 6                                                                                 | 8674                                                                                              | 3                                                                                 | Z                                                                                           | 1000                                                                                                    |          | 0                                                                       |
| 269<br>269                                                         | 2005<br>2005                                                 | 6<br>6                                                                            | 8674<br>8419                                                                                      | 3<br>5                                                                            | Z<br>Z                                                                                      | 1000<br>1000                                                                                                    |          | 0<br>0                                                                  |
| 269<br>269<br>269                                                  | 2005<br>2005<br>2005                                         | 6<br>6<br>6                                                                       | 8674<br>8419<br>8675                                                                              | 3<br>5<br>3                                                                       | Z<br>Z<br>Z                                                                                 | 1000<br>1000<br>1000                                                                                                    |          | 0<br>0<br>0                                                             |
| 269<br>269<br>269<br>269<br>269                                    | 2005<br>2005<br>2005<br>2005<br>2005                         | 6<br>6<br>6<br>6                                                                  | 8674<br>8419<br>8675<br>3842                                                                      | 3<br>5<br>3<br>2                                                                  | Z<br>Z<br>Z<br>O                                                                            | 1000<br>1000<br>1000<br>1000<br>1001                                                                                                    |          | 0<br>0<br>0<br>0                                                        |
| 269<br>269<br>269<br>269<br>269<br>269<br>269                      | 2005<br>2005<br>2005<br>2005<br>2005                         | 6<br>6<br>6<br>6<br>6                                                             | 8674<br>8419<br>8675<br>3842<br>8676                                                              | 3<br>5<br>3<br>2<br>3                                                             | Z<br>Z<br>Z<br>0<br>Z                                                                       | 1000<br>1000<br>1000<br>1000<br>1001<br>1000                                                                                                    |          | 0<br>0<br>0<br>0<br>0                                                   |
| 269<br>269<br>269<br>269<br>269<br>269<br>269<br>269               | 2005<br>2005<br>2005<br>2005<br>2005<br>2005<br>2005         | 6<br>6<br>6<br>6<br>6<br>6<br>6                                                   | 8674<br>8419<br>8675<br>3842<br>8676<br>9956                                                      | 3<br>5<br>3<br>2<br>3<br>3                                                        | Z<br>Z<br>Z<br>0<br>Z<br>Z                                                                  | 1000<br>1000<br>1000<br>1001<br>1001<br>1000                                                                                                    |          | 0<br>0<br>0<br>0<br>0<br>0<br>0                                         |
| 263<br>269<br>269<br>269<br>269<br>269<br>269<br>269<br>269        | 2005<br>2005<br>2005<br>2005<br>2005<br>2005<br>2005<br>2005 | 6<br>6<br>6<br>6<br>6<br>6<br>6<br>6                                              | 8674<br>8419<br>8675<br>3842<br>8676<br>9956<br>3                                                 | 3<br>5<br>3<br>2<br>3<br>3<br>3<br>2                                              | Z<br>Z<br>Z<br>0<br>Z<br>Z<br>0                                                             | 1000           1000           1000           1000           1001           1000           1000           1000           1000           1000           1000                                                                                                    |          | 0<br>0<br>0<br>0<br>0<br>0<br>0<br>1                                    |
| 269<br>269<br>269<br>269<br>269<br>269<br>269<br>269<br>269<br>269 | 2005<br>2005<br>2005<br>2005<br>2005<br>2005<br>2005<br>2005 | 6<br>6<br>6<br>6<br>6<br>6<br>6<br>6                                              | 8674<br>8419<br>8675<br>3842<br>8676<br>9956<br>3<br>8421                                         | 3<br>5<br>3<br>2<br>3<br>3<br>2<br>2<br>5                                         | Z<br>Z<br>Z<br>0<br>Z<br>Z<br>0<br>Z<br>2<br>2<br>2<br>2<br>2<br>2<br>2                     | 1000           1000           1000           1000           1001           1000           1000           1000           1000           1000           1000           1000           1000           1000                                                                                            |          | 0<br>0<br>0<br>0<br>0<br>0<br>0<br>1<br>1<br>0                          |
| 269<br>269<br>269<br>269<br>269<br>269<br>269<br>269<br>269<br>269 | 2005<br>2005<br>2005<br>2005<br>2005<br>2005<br>2005<br>2005 | 6<br>6<br>6<br>6<br>6<br>6<br>6<br>6<br>6<br>6                                    | 8674<br>8419<br>8675<br>3842<br>8676<br>9956<br>3<br>8421<br>8677                                 | 3<br>5<br>3<br>2<br>3<br>3<br>2<br>5<br>5<br>3                                    | Z<br>Z<br>Z<br>0<br>Z<br>Z<br>0<br>Z<br>Z<br>Z                                              | 1000       1000       1000       1001       1000       1000       1000       1000       1002       1000       1000                                                                                                    |          | 0<br>0<br>0<br>0<br>0<br>0<br>1<br>0<br>0<br>0<br>0                     |
| 269<br>269<br>269<br>269<br>269<br>269<br>269<br>269<br>269<br>269 | 2005<br>2005<br>2005<br>2005<br>2005<br>2005<br>2005<br>2005 | 6<br>6<br>6<br>6<br>6<br>6<br>6<br>6<br>6<br>6<br>6<br>6<br>6                     | 8674<br>8419<br>8675<br>3842<br>8676<br>9956<br>3<br>8421<br>8677<br>9701                         | 3<br>5<br>3<br>2<br>3<br>3<br>2<br>5<br>3<br>3<br>4                               | Z<br>Z<br>Z<br>Q<br>Z<br>Z<br>Z<br>Z<br>Z<br>Z<br>Z                                         | 1000           1000           1000           1000           1001           1000           1000           1000           1000           1000           1000           1000           1000           1000           1000           1000           1000                                               |          | 0<br>0<br>0<br>0<br>0<br>1<br>1<br>0<br>0<br>0<br>0<br>0                |
| 269<br>269<br>269<br>269<br>269<br>269<br>269<br>269<br>269<br>269 | 2005<br>2005<br>2005<br>2005<br>2005<br>2005<br>2005<br>2005 | 6<br>6<br>6<br>6<br>6<br>6<br>6<br>6<br>6<br>6<br>6<br>6<br>6<br>6<br>6           | 8674<br>8419<br>8675<br>3842<br>8676<br>9956<br>3<br>8421<br>8677<br>9701<br>2052                 | 3<br>5<br>3<br>2<br>3<br>3<br>3<br>2<br>5<br>3<br>3<br>4<br>2                     | Z<br>Z<br>Z<br>0<br>Z<br>Z<br>Z<br>Z<br>Z<br>Z<br>0<br>0<br>Z<br>Z<br>Z<br>0                | 1000           1000           1000           1001           1000           1000           1000           1000           1000           1000           1000           1000           1000           1000           1000           1000           1000           1000           1000           10017 |          | 0<br>0<br>0<br>0<br>0<br>0<br>1<br>0<br>0<br>0<br>0<br>0<br>0           |
| 269<br>269<br>269<br>269<br>269<br>269<br>269<br>269<br>269<br>269 | 2005<br>2005<br>2005<br>2005<br>2005<br>2005<br>2005<br>2005 | 6<br>6<br>6<br>6<br>6<br>6<br>6<br>6<br>6<br>6<br>6<br>6<br>6<br>6<br>6<br>6<br>6 | 8674<br>8419<br>8675<br>3842<br>8676<br>9956<br>3<br>8421<br>8677<br>9701<br>2052<br>5380         | 3<br>5<br>3<br>2<br>3<br>3<br>2<br>5<br>3<br>3<br>4<br>2<br>2<br>2                | Z<br>Z<br>Z<br>Z<br>Z<br>Z<br>Z<br>Z<br>Z<br>Z<br>Z<br>Z<br>Z<br>Z<br>Z<br>Z<br>Z<br>Z<br>Z | 1000           1000           1000           1001           1001           1000           1000           1000           1000           1000           1000           1000           1000           1000           1000           1000           1000           1017           1000                 |          | 0<br>0<br>0<br>0<br>0<br>0<br>0<br>1<br>0<br>0<br>0<br>0                |
| 269<br>269<br>269<br>269<br>269<br>269<br>269<br>269<br>269<br>269 | 2005<br>2005<br>2005<br>2005<br>2005<br>2005<br>2005<br>2005 | 6<br>6<br>6<br>6<br>6<br>6<br>6<br>6<br>6<br>6<br>6<br>6<br>6<br>6<br>6<br>6<br>6 | 8674<br>8419<br>8675<br>3842<br>8676<br>9956<br>3<br>8421<br>8677<br>9701<br>2052<br>5380<br>8422 | 3<br>5<br>3<br>2<br>3<br>3<br>2<br>2<br>5<br>3<br>3<br>4<br>2<br>2<br>2<br>5<br>5 | Z<br>Z<br>Z<br>Z<br>Z<br>Z<br>Z<br>Z<br>Z<br>Z<br>Z<br>Z<br>Z<br>Z<br>Z<br>Z                | 1000<br>1000<br>1000<br>1001<br>1000<br>1000<br>1000<br>100                                                                                                    |          | 0<br>0<br>0<br>0<br>0<br>0<br>0<br>1<br>0<br>0<br>0<br>0<br>0<br>0<br>0 |

Weryfikacje deklaracji.

Przy weryfikacji poprawności przesłanych deklaracji można posłużyć się poniższymi kodami:

| <u>Status p</u> | otwierdzenia:  |
|-----------------|----------------|
| Kod             | Opis           |
| 0               | Brak błędu.    |
| 1               | Ostrzeżenie    |
| 2               | Błąd           |
| 3               | Błąd systemowy |

Status weryfikacji:

### 47 Deklaracje POZ

| Kod | Opis                        |
|-----|-----------------------------|
| N   | Deklaracja niezweryfikowana |
| Z   | Deklaracja zaliczona        |
| 0   | Deklaracja odrzucona        |

Status dodatkowy:

| Kod  | Opis                                                                                              |
|------|---------------------------------------------------------------------------------------------------|
| 1000 | Zaliczona deklaracja (brak uwag).                                                                 |
| 1001 | Deklaracja odrzucona - istnieje inna.                                                             |
| 1002 | Deklaracja odrzucona – wycofana.                                                                  |
| 1003 | Deklaracja z obcych Kas Chorych.                                                                  |
| 1004 | Deklaracja posiada wniosek o wyrejestrowanie z kasy.                                              |
| 1005 | Deklaracja odrzucona – po dacie granicznej.                                                       |
| 1006 | Deklaracja odrzucona – PESEL zerowy.                                                              |
| 1007 | Deklaracja odrzucona – zgon.                                                                      |
| 1008 | Deklaracja odrzucona – dla listy położnej powyżej 10 miesięcy od daty granicznej.                 |
| 1009 | Deklaracja odrzucona – brak obowiązującej umowy.                                                  |
| 1010 | Deklaracja odrzucona – brak produktu w umowie.                                                    |
| 1011 | Deklaracja odrzucona przez operatora.                                                             |
| 1012 | Deklaracja odrzucona przez operatora w wyniku kontroli.                                           |
| 1013 | Deklaracja zaliczona przez operatora.                                                             |
| 1014 | Deklaracja odrzucona–deklaracja student/uczeń w miejscu zamieszkania-rok<br>szkolny.              |
| 1015 | Deklaracja zaliczona deklaracja student/uczeń w miejscu zamieszkania-wakacje.                     |
| 1016 | Deklaracja odrzucona - dla listy położnej, dla płci męskiej powyżej 2 miesięcy od daty urodzenia. |
| 1017 | Deklaracja odrzucona - istnieje deklaracja centralnego wykazu ubezpieczonych.                     |
| 1019 | Deklaracje odrzucona - istnieje inna o tej samej dacie dla innego<br>świadczeniodawcy             |
| 1020 | Deklaracja odrzucona - istnieje dublet (ten sam pesel, inny kod osoby)                            |
| 1022 | Deklaracja odrzucona, po dacie, dekl.student uczeń powinna być składana co<br>roku                |
| 1023 | Deklaracja odrzucona - zmiana/anulowanie PESEL osoby                                              |
| 1100 | Deklaracja nie była jeszcze weryfikowana                                                          |

### 9.3 Wyniki eksportu / importu

Funkcja ta umożliwia przegląd informacji o przesyłkach generowanych oraz zaczytywanych przez program. Uruchamiana jest z menu programu **Specjalne/Wyniki** 

**eksportu/importu**. Po jej uruchomieniu otrzymuje się tabelę, w której można przeglądać informacje o przesyłkach wygenerowanych przez program w trakcie eksportu deklaracji do oddziału NFZ. Poszczególne wiersze tabeli odpowiadają jednej przesyłce.

W zależności od typów wcześniej wykonanych eksportów w tabeli zapisana jest historia ich wykonywania. Nad tabelą opisano przyjęte w tabeli oznaczenia. Kolumna Kod modułu przyjmuje wartości:

- PS\_DEKL eksport do pliku bezpośrednio z omawianego modułu.
- PS\_EKSP z programu PŚ Komunikacja.

### 9.4 Historia importów weryfikacji

Formularz **Wykaz importów weryfikacji** zawiera informacje o przyjętych z oddziału NFZ importach weryfikacji dla kolejnych miesięcy i lat. Po zaznaczeniu konkretnej pozycji i wybraniu przycisku **Deklaracje** można przeglądnąć wszystkie deklaracje biorące udział w wybranym procesie weryfikacji.

Formularz można otworzyć z menu **Specjalne/Historia importów weryfikacji** lub na formularzu **Weryfikacje deklaracji** po wybraniu przycisku w polu filtrowania ID weryfikacji.

### 9.5 Słownik personelu

Formularz Lokalny słownik personelu (opcja dostępna tylko w konfiguracji z lokalnym słownikiem personelu) umożliwia dopisanie personelu. Dzięki temu będzie można dodawać deklaracje dla właściwych osób (opiekunów).

| Edycja lokalnego s | łownika personelu |                  |                |               | × |
|--------------------|-------------------|------------------|----------------|---------------|---|
| ID:                |                   |                  | V              | Aktualny      |   |
| Status personelu:  | Opiekun           |                  |                | •             |   |
| Typ personelu:     | Lekarz            |                  |                | <b>•</b>      |   |
| Nazwisko:          |                   | Imio             | na:            |               |   |
| Nr prawa:          | 0000000           | PES              | EL:            |               |   |
|                    |                   |                  |                |               | _ |
| Nieaktualny (F1    | 1) Nowy (F7)      | Tryb edycji (F6) | Zatwierdź (F9) | Wyjście (F10) |   |
|                    |                   |                  |                |               |   |

Edycja lokalnego słownika personelu

#### Aby dopisać osobę do słownika:

- 1. Wybierz z menu **Specjalne** polecenie **Słownik personelu**. Pokaże się formularz **Lokalny słownik personelu**.
- 2. Wybierz przycisk **Nowy (F7)**; uruchomi to formularz **Edycja lokalnego słownika personelu** (Rysunek Edycja lokalnego słownika personelu wyżej).
- 3. W odpowiednie pola wpisz dane personelu. Za pomocą list rozwijalnych wybierz odpowiedni Status i Typ personelu. Nie zapomnij o ustawieniu statusu aktualności.

**Informacja:** Pole Typ personelu związane jest z listami aktywnymi wykorzystywanymi podczas ewidencjonowania deklaracji (stąd do wyboru jest: Lekarz, Położna, Pielęgniarka).

- 4. Wybierz przycisk Zatwierdź (F9).
- 5. Operację powtórz dla każdej osoby realizującej świadczenia.

#### Aby usunąć personel ze słownika lokalnego:

- 1. Na formularzu **Lokalny słownik personelu** zaznacz na liście właściwy wpis i wybierz przycisk **Dane... (F6)**.
- 2. Wybierz przycisk Tryb edycji (F6). Odznacz pole Aktualny.
- 3. Wybierz przycisk Zatwierdź (F9).

**Informacja:** Nie można trwale usunąć personelu ze słownika lokalnego. O tym, czy osoby do niego wpisane będą widoczne w słownikach widocznych w pozostałych miejscach programu decyduje ustawienie statusu aktualności (pole Aktualny).

**Uwaga:** Modyfikacja pozycji słownika personelu służy jedynie do poprawy błędów. Nie należy jej używać do zmiany poprawnych numerów PESEL i prawa wykonania zawodu na inne. Podczas modyfikacji danych identyfikacyjnych personelu, takich jak nr PESEL, czy numer prawa wykonywania zawodu, wszystkie deklaracje, na których figuruje dana osoba jako opiekun, są ustawiane do ponownego eksportu do OW NFZ.

### 9.6 Słownik placówek

Dla świadczeniodawców posiadających jeden numer instytucji oraz kilka lokalizacji podległych jednostek istnieje możliwość dodatkowej identyfikacji deklaracji wg placówek. Słownik placówek służy do stworzenia listy placówek świadczeniodawcy wg tego właśnie - dodatkowego kryterium.

W celu dopisania nowej pozycji należy przejść do trybu edycji (przycisk **Tryb edycji (F6)**), wybrać **Nowy (F7)** a następnie kliknąć kursorem w polu Nazwa w utworzonym nowym wierszu. Pojawienie się migającego kursora sygnalizuje możliwość wpisania nazwy dla tworzonej placówki. Zapisanie zmian następuje po wybraniu przycisku **Zatwierdź (F9)**.

### 9.7 Słownik świadczeniodawców

Formularz Słownik świadczeniodawców umożliwia przegląd listy wszystkich świadczeniodawców.

| Nazwa:                                                                                                    | Fatnik.: Kod:     | 12 - 9 | Sląski Od | Idział Woje | wódzki NFZ      | <u> </u>        | ajdź (ENTER)  | Wyjście (F10) |
|----------------------------------------------------------------------------------------------------|-------------------|--------|-----------|-------------|-----------------|-----------------|---------------|---------------|
| Kod świadcz.         Płatnik         Regon         NIP         Nszwa świadcz:           000/000001         12         11111111         11111111         Testowy świadczeniodawca           000/000002         12         11111111         111111111         Testowy świadczeniodawca           000/000002         12         11111111         111111111         Testowy świadczeniodawca           000/000002         12         11111111         1111111111111         Testowy świadczeniodawca | Nazwa:<br>Miasto: |        |           |             |                 |                 |               |               |
| 000/000001         12         11111111         111-11-11         Testowy świadczeniodawca           000/000002         12         11111111         111111111         Testowy świadczeniodawca                                                                                                    | Kod świa          | sdcz.  | Płatnik   | Regon       | NIP             |                 | Nazwa świadcz |               |
| 000/000002 12 11111111 1111111111 Testowy świadczeniodawca                                                                                                    | 000/0000          | 01     | 12        | 111111111   | 111-111-11-11   | Testowy świadcz | eniodawca     |               |
|                                                                                                    | 000/0000          | 02     | 12        | 111111111   | 111111111111111 | Testowy świadcz | eniodawca     |               |
|                                                                                                    |                   |        |           |             |                 |                 |               |               |
|                                                                                                    |                   |        |           |             |                 |                 |               |               |
|                                                                                                    |                   |        |           |             |                 |                 |               |               |
|                                                                                                    |                   |        |           |             |                 |                 |               |               |
|                                                                                                    |                   |        |           |             |                 |                 |               |               |

Słownik świadczeniodawców

Pola: Płatnik, Kod, Nazwa, Miasto, widoczne nad tabelą umożliwiają wyszukiwanie świadczeniodawców spełniających wpisane w nich warunki. W celu uruchomienia wyszukiwania należy użyć przycisku **Znajdź**.

Dzięki słownikowi świadczeniodawca ma możliwość zweryfikowania nazw i pełnych danych adresowych świadczeniodawców wyszukując ich po kodach otrzymanych z OW NFZ. Opcja może być przydatna celem weryfikacji, do jakich poradni podstawowej opieki zdrowotnej przepisują się pacjenci, którzy wcześniej byli zadeklarowani u danego świadczeniodawcy.

### 9.8 Zmiana kodów terytorialnych

Opcja ta może być używana do podmiany informacji o miejscu zamieszkania pacjenta. Znajduje się w menu **Specjalne/Zmiana kodów terytorialnych**. Po wprowadzeniu kodu miejscowości w grupie **Stare kody terytorialne**, lub tylko nazwy bez kodu - program zamieni kody (i nazwy) miejscowości wraz z kodami gmin na nazwę i kod wybrany w grupie pól **Nowe kody terytorialne**. Operacja ta przeprowadzana dla adresu zameldowania i zamieszkania na aktywnych deklaracjach złożonych do własnej instalacji oraz danych o pacjentach. Nie są podmieniane adresy stałego zameldowania dla deklaracji pacjentów z zerowym numerem PESEL, które zostały już wyeksportowane do OW NFZ, oraz dla pacjentów dodawanych do systemu przy pomocy karty chipowej.

### 9.9 Scalanie pacjentów

Może zaistnieć sytuacja, gdy w bazie danych pacjent znajdzie się dwa razy, np. z nr PESEL prawidłowym i zerowym. Należy wówczas scalić takiego pacjenta w jeden wpis w bazie danych.

#### Aby scalić pacjentów

- 1. Z menu Specjalne wybierz pozycję Scalanie pacjentów.
- Na formularzu Scalanie pacjentów wybierz przycisk Znajdź. System wyświetli pary pacjentów o tych samych danych. Jeżeli chcesz wyszukać podwójne wpisy pacjentów o określonym nazwisku, dodatkowo możesz wpisać fragment lub całe nazwisko do pola tekstowego.

**Informacja:** Kluczem, według którego program szuka pacjentów do scalenia jest nazwisko, data urodzenia, czyli program wyświetli pary osób o tym samym nazwisku, dacie urodzenia.

- 3. Wybierz przy pomocy myszy i klawisza CTRL dwie pozycje z listy, czyli pacjentów do scalenia. W tym celu należy zaznaczyć lewym klawiszem myszy jedną pozycję, następnie przytrzymując klawisz CTRL, zaznaczyć z pomocą myszy drugą pozycję. Oba wiersze powinny być zaznaczone.
- 4. Naciśnij myszą przycisk na ekranie **Wybierz (F5)**.
- 5. Na ekranie pojawi się formatka umożliwiająca przeniesienie świadczeń pomiędzy pacjentami i usunięcie jednego z nich.

**Informacja:** Żółte pola oznaczają miejsca, w których istnieją różnice pomiędzy danymi pacjentami.

Istnieją dwie możliwości:

- przeniesienie świadczeń/kuponów Pacjenta 1 do Pacjenta 2 przycisk >> (z bazy danych usunięty zostanie Pacjent 1)
- przeniesienie świadczeń/kuponów Pacjenta 2 do Pacjenta 1 przycisk << (z bazy danych usunięty zostanie Pacjent 2).</li>

Jeżeli jeden z tych pacjentów był wpisany do bazy na podstawie karty identyfikacyjnej, będzie można przenieść świadczenia/kupony oraz deklaracje tylko do tego pacjenta.

| Pacjent 1                                                                                         |                                                                                                    |         |                                                                                                    |                                                                         |                      |
|---------------------------------------------------------------------------------------------------|----------------------------------------------------------------------------------------------------|---------|----------------------------------------------------------------------------------------------------|-------------------------------------------------------------------------|----------------------|
| Nazwisko:<br>Imiona:<br>Data ur:<br>Peset:<br>Oddz. NFZ:<br>Miasto:<br>Kod:<br>Ulica:<br>Nr domu: | KOZIOŁKIEWICZ<br>DANUTA<br>12.03.1978 Płeć: K<br>0000000000<br>12<br>TARNOWSKIE GÓRY<br>42-612<br>Poziomkowa<br>12a Nr lok.: | »»<br>« | Pacjent 2<br>Nazwisko:<br>Imiona:<br>Data ur:<br>Pesel:<br>Oddz. NFZ:<br>Miasto:<br>Kod:<br>Ulica:<br>Nr domu: | KOZIOŁKIEWIO<br>DANUTA<br>12.03.1978<br>00000000000<br>12<br>12<br>Nr I | Z<br>Płeć: K<br>ok.: |
| Nr techn: [<br>Świadczenia: [<br>Deklaracje: [                                                    | 4<br>0<br>0                                                                                                    |         | Nr techn:<br>Świadczenia:<br>Deklaracje:                                                                       | 5<br> 0<br> 0                                                           | 1                    |

Scalanie pacjentów

6. Po wybraniu jednej z opcji na ekranie pojawi się następujące okno dialogowe. Umożliwia ono zatwierdzenie, bądź zaniechanie wyboru.

| ? | Kupony należące do pacjenta 1 zostaną przepisane<br>do pacjenta 2. Pacjent 1 zostanie następnie skasowany. |
|---|----------------------------------------------------------------------------------------------------|
|   | Czy kontynuować ?                                                                                          |
|   | <u>I</u> ak <u>Nie</u>                                                                                     |

Scalanie pacjentów – zatwierdzenie wyboru

**Uwaga:** Nie można scalić dwóch wpisów pacjentów, jeżeli tylko jeden z nich jest pacjentem z kraju Unii Europejskiej (status PESEL jest U - cudzoziemiec z UE).

#### Scalanie pacjenta z zerowaniem numeru PESEL

W trakcie rejestracji karty elektronicznej pacjenta (karta elektroniczna jest opcjonalna i

zależna od OW NFZ), o ile taki pacjent już istnieje w bazie aplikacja automatycznie uruchamia procedurę scalania pacjentów. Można wykonać dwie czynności: scalić pacjenta z kartą i bez karty albo wyzerować numer PESEL pacjenta bez karty. Nie jest możliwe wyjście z formatki bez wykonania jednego z powyższych.

Po wybraniu pozycji z listy – pacjenta bez karty elektronicznej i wybraniu opcji zeruj pesel pojawia się komunikat jak na rysunku.

| Uwaga |                             |              | ×                                                |
|-------|-----------------------------|--------------|--------------------------------------------------|
| ?     | Po wyżerowaniu<br>wycofane. | numeru PESEL | ., wszystkie aktywne deklaracje pacjenta zostaną |
|       | Czy kontynuowa              | ć?           |                                                  |
|       | Γ                           | <u>I</u> ak  | []ie                                             |

Po przeprowadzeniu operacji zerowania numeru PESEL w bazie danych pozostanie dwóch pacjentów o tym samym nazwisku jednak jeden z nich będzie miał zerowy numer PESEL. Nie można, scalając pacjentów, usunąc pacjneta z poprawnym nr PESEL pozostawiajac pacjneta z zerowym numerem.

Podczas zerowania numeru PESEL:

- Jeżeli deklaracje pacjenta nie były jeszcze wyeksportowane do Oddziału NFZ, to są modyfikowane.
- Jeżeli deklaracje pacjenta przynajmniej raz zostały wyeksportowane do Oddziału NFZ, to są wycofywane ze statusem wycofana podczas zerowania numeru PESEL.

### 9.10 Komunikaty

Opcja dostępna z menu **Specjalne/Komunikaty** umożliwia przeglądanie wiadomości wysłanych z oddziału NFZ do wszystkich świadczeniodawców.

| ii Komunii | kaly           |                  |                 |                 |     |                                                                                                    |
|------------|----------------|------------------|-----------------|-----------------|-----|----------------------------------------------------------------------------------------------------|
| Kod oddzi  | atu NFZ:       | •                |                 |                 |     | Przezwstaj Wujście (510)                                                                                 |
|            |                | 🗖 tylko ni       | eprzeczytane    | komunikaty      |     |                                                                                                    |
| Ident      | Oddział<br>NFZ | Data<br>wysłania | Data<br>odbioru | Data<br>odczytu | Тур | Treáć                                                                                                    |
| 1          | 12             | 03.02.2004       | 03.02.2004      |                 | ×   | Proszę pobrać najnowsze uaktualnienie Pakietu<br>Świadczeniodawcy, dostępne na stronach www oddziału NFZ |
|            |                |                  |                 |                 | -   |                                                                                                    |
|            |                |                  |                 |                 |     |                                                                                                    |

Komunikaty odebrane z oddziału NFZ

**Wskazówka:** Jeżeli tekst wiadomości jest za długi, można powiększyć wysokość wierszy w tabelce z wiadomościami, przeciągając za pomocą myszy krawędź wiersza w górę / dół na lewym szarym marginesie tabelki.

W oknie głównym programu (pod rysunkiem) zgłaszane jest nadejście nowych komunikatów – na żółtym tle pojawia się informacja: "Są nieprzeczytane komunikaty". Komunikat ten znika, gdy wszystkie komunikaty zostaną przeczytane przyciskiem **Przeczytaj**.

### 9.11 Medycyna szkolna

### 9.11.1 Słownik szkół

Dla pacjentów zdeklaraowanych na liście medycyny szkolnej wymagane jest podanie Nazwy, Adresu i numeru REGON szkoły. W celu ułatwienia pracy z systemem udostępniono słownik szkół. Słownik szkół dostępny jest w menu Specjalne w głownym oknie aplikacji Deklaracje POZ.

| Słownik szkół<br>Szukaj<br>NIP:<br>Nazwa:<br>Miasto:<br>Ulica: | Regon:         |              | Znajdź (ENTER) | Wybierz<br>Wyjście ( | <b>- - ×</b><br>F5)<br>F10) |
|----------------------------------------------------------------|----------------|--------------|----------------|----------------------|-----------------------------|
| NIP                                                            | Regon          | Nazw         | a szkoły       | Kod poczt.           | Miasto                      |
| 969-115-98-99                                                  | 12345678901234 | szkola test1 |                | 44-100               | ABRAMIKI                    |
| 100-115-98-99                                                  | 12345678901234 | szkola test2 |                | 44-100               | ABRAMIKI                    |
|                                                                |                |              |                |                      | ▶                           |

### 9.12 Scalanie personelu

Możliwa jest sytuacja, iz w słowniku personelu pojawią się pozycje z tym samym nazwiskiem. Można dokonać wówczas scalania:

- możliwe scalanie personelu wewnętrznego tylko z wewnętrznym,
- mozliwe scalanie personelu zewnętrznego tylko z zewnętrznym,
- możliwe scalanie personelu tylko tego samego typu (lekarz, pielęgniarka, itp....). W przypadku scalania personelu różnego typu mozliwe w przypadku, gdy tenpersonel nie jest powiązany z deklaracjami,
- w przypadku, gdy jedna ze scalanych ma zerowy nr PESEL, scalenie będzie możliwe w kierunku osoby o niezerowym numerze PESEL,
- scalenie personelu ma wpływ na dane związane z deklaracjami, kolejkami oczekującymi, świadczeniami i hospitalizacjami,

Proces scalania przebiega w następujący sposób:

| Scalanie perso                      | f Scalanie personelu                                                                                                    |         |           |             |                  |  |
|-------------------------------------|----------------------------------------------------------------------------------------------------|---------|-----------|-------------|------------------|--|
| Szukaj Wybierz (F5)                 |                                                                                                    |         |           |             |                  |  |
| Początek nazw                       | viska / numer pesel:                                                                                                    |         | Znajdź (E | NTER)       | Wyjście (F10)    |  |
| Należy zaznaczyć<br>Podczas zaznacz | Należy zaznaczyć DWA wiersze tabelki, które mają zostać scalone i nacisnąć F5.<br>Podczas zaznaczania wcisnać klawisz Ctrl |         |           |             |                  |  |
| Nr techniczny                       | Nazwisko                                                                                                    | Imiona  | Nr prawa  | PESEL       | Typ<br>personelu |  |
| 01048200000                         | KOWALSKI                                                                                                    | MARIAN  | 1234565   | 00000000000 | L                |  |
| 01048200000                         | KOWALSKI                                                                                                    | TADEUSZ | 4578569   | 75121311830 | L                |  |
| 01000800000                         | ROS                                                                                                    | ADAM    | 1238541   | 00000000000 | L                |  |
| 010008000000                        | ROS                                                                                                    | IWAN    | 2659874   | 65030777771 | L                |  |
| 010008000000                        | ROS                                                                                                    | IWAN    | 3452789P  | 79041788888 | Р                |  |
| 01000800000                         | ROS                                                                                                    | JERZY   | 4563283   | 62030799990 | L                |  |
|                                     |                                                                                                    |         |           |             |                  |  |
|                                     |                                                                                                    |         |           |             |                  |  |
|                                     |                                                                                                    |         |           |             |                  |  |
|                                     | 1                                                                                                    |         | l         | 1           |                  |  |

Po zaznaczeniu osób, które chcemy scalić klikamy przycisk **Wybierz (F5)**. Wówczas pokazuje się nam kolejne okno:

| Scalanie perso | nelu                |                 |             | ×                   |  |
|----------------|---------------------|-----------------|-------------|---------------------|--|
| -Personel 1-   |                     |                 | Personel 2  |                     |  |
| Nazwisko:      | ROS                 |                 | Nazwisko:   | ROS                 |  |
| Imiona:        | lwan                |                 | Imiona:     | JERZY               |  |
| Nr prawa:      | 2659874             |                 | Nr prawa:   | 4563283             |  |
| Pesel:         | 6503077771          | <u>&gt;&gt;</u> | Pesel:      | 62030799990         |  |
| Status:        | R - Personel własny | ~~              | Status:     | R - Personel własny |  |
| Rodzaj:        | L - Lekarz          |                 | Rodzaj:     | L - Lekarz          |  |
| Nazwa log.:    |                     |                 | Nazwa log.: |                     |  |
| Nr techn:      | 0801000800000018    |                 | Nr techn:   | 080100080000022     |  |
|                |                     |                 |             |                     |  |
| Deklaracje:    | 0                   |                 | Deklaracje: | 0                   |  |
|                | Wyjście (F10)       |                 |             |                     |  |
|                |                     |                 |             |                     |  |

Żółte pola oznaczają miejsca, w których istnieją różnice pomiędzy danymi personelu. Istnieją takie możliwości:

- przeniesienie świadczeń/kuponów/deklaracji Personelu1 do Personelu2 przycisk >> (z bazy danych usunięty zostanie Personel 1)
- przeniesienie świadczeń/kuponów Personelu2 do Personelu1 przycisk << (z bazy danych usunięty zostanie Personel 2).</li>
- jeżeli jeden z osób personelu ma posiada pesel zerowy wówczas istnieje możliwość przeniesienia danych Personelu z zerowym PESELEM do Personelu, gdzie pesel jest niezerowy. Z bazy usunięty zostanie personel z peselem zerowym

| Scalanie perso | nelu                |                 |             |                     | × |
|----------------|---------------------|-----------------|-------------|---------------------|---|
| Personel 1 -   |                     |                 | Personel 2  |                     |   |
| Nazwisko:      | ROS                 |                 | Nazwisko:   | ROS                 |   |
| Imiona:        | ADAM                |                 | Imiona:     | lwan                |   |
| Nr prawa:      | 1238541             |                 | Nr prawa:   | 2659874             |   |
| Pesel:         | 0000000000          | <u>&gt;&gt;</u> | Pesel:      | 6503077771          |   |
| Status:        | R - Personel własny | <<              | Status:     | R - Personel własny |   |
| Rodzaj:        | L - Lekarz          |                 | Rodzaj:     | L - Lekarz          |   |
| Nazwa log.:    |                     |                 | Nazwa log.: |                     |   |
| Nr techn:      | 080100080000023     |                 | Nr techn:   | 0801000800000018    |   |
|                |                     |                 |             |                     |   |
| Deklaracje:    | 0                   |                 | Deklaracje: | 0                   |   |
|                |                     | Wyjście (F10    | 0)          |                     |   |
|                | -                   |                 |             |                     |   |
|                |                     |                 |             |                     |   |

Po wykonaniu powyższych czynności przystępujemy do scalania. Pojawi sie nam okienko z informacją:

56

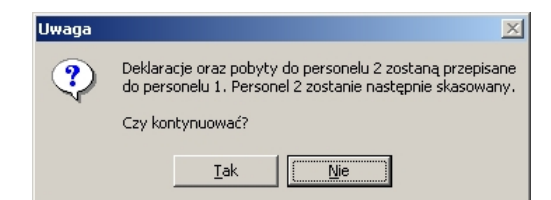

Aby zatwierdzić i wykonać operację scalania pacjentów, należy wybrać przycisk Tak.

### 9.13 Parametry pracy z programem

wybieramy przycisk Zatwierdź (F9), a następnie wyjść - Wyjście (F10).

# Rozdział 10

### 10 Dodatki

### 10.1 Dodatek A. Skróty klawiszowe

Najłatwiejszym sposobem wybrania odpowiedniego elementu na formularzu jest wskazanie go myszą. Jednak nie zawsze taka obsługa jest najefektywniejsza. Dlatego do najczęściej używanych operacji dodatkowo stosuje się skróty klawiszowe. Skróty klawiszowe dla wybranych funkcji programu przedstawiają poniższe tabele. Wszystkie możliwe do wykorzystania w danym formularzu skróty są wyświetlane na odpowiednich przyciskach w nawiasach, obok opisu słownego.

| Klawisz | Opis                                                                                                    |
|---------|----------------------------------------------------------------------------------------------------|
| F1      | Jeżeli dla programu jest dostępny system pomocy<br>kontekstowej, wyświetla okno pomocy kontekstowej<br>z informacjami o elementach aktualnie otwartego<br>formularza programu.                                                                                                    |
| F2      | Uruchamia słownik kontekstowy dla pola<br>edycyjnego, w którym jest kursor. Jeżeli kursor<br>będzie np. w polu Miejscowość, naciśnięcie skrótu<br>spowoduje uruchomienie słownika kontekstowego<br>ze spisem wszystkich miejscowości. Zastępuje<br>przycisk – lub , znajdujący się obok pola<br>edycyjnego.<br>We wszystkich programach zastępuje przycisk<br><b>Wyloguj/Logowanie</b> na formularzu głównym.                                                 |
| F3      | Podpowiada treść pól edycyjnych na różnych<br>formularzach wstawiając wartość domyślną, np.<br>bieżącą datę, domyślny produkt kontraktowy, lub<br>aktualną liczbę oczekujących w kolejce. Działanie<br>klawisza zależy od programu i typu danych w polu.                                                                                                    |
| F4      | Na wszystkich formularzach, na których jest tabelka,<br>naciśnięcie tego klawisza powoduje przeniesienie<br>wskazania (tzw. fokusu) między tabelką z listą a<br>polami filtrowania nad tabelką. Dzięki temu nie<br>trzeba sięgać ręką po mysz, aby wybrać pozycję z<br>listy. Przesuwanie wskazania na liście wykonuje się<br>klawiszami strzałek ↓ i ↑.<br>W programach ewidencyjnych zastępuje przycisk<br><b>Przegląd pacjentów</b> na formularzu głównym. |

Tabela 1 Podstawowe skróty klawiszowe

| F5       | Zastępuje przycisk <b>Wybierz</b> lub <b>Dane</b> . Z reguły<br>służy do wyboru zaznaczonej pozycji z listy na<br>formularzach słowników.<br>W programach ewidencyjnych zastępuje przycisk<br><b>Przegląd</b> dla danych ewidencyjnych (świadczeń,<br>hospitalizacji, kolejek oczekujących) na formularzu<br>głównym.                                             |
|----------|----------------------------------------------------------------------------------------------------|
| F6       | Skrót przeznaczony jest do włączania trybu edycji<br>(możliwości wpisywania wartości do pól edycyjnych)<br>na formularzu danych szczegółowych. Zastępuje<br>przycisk <b>Tryb edycji</b> .<br>Na części formularzy z tabelą danych ewidencyjnych<br>zastępuje przycisk <b>Dane</b> do otwarcia formularza z<br>danymi szczegółowymi pozycji zaznaczonej na liście. |
| F7       | Otwiera formularz danych szczegółowych w trybie<br>dopisywania danych w celu utworzenia nowej<br>pozycji. Zastępuje przycisk <b>Nowy</b> .<br>Na formularzu z tabelą ewidencyjną (w żółtym<br>kolorze) tworzy nowy pusty wiersz do wypełnienia w<br>trybie dopisywania.                                                                                           |
| F8       | Kasuje trwale element na liście (tabeli) lub na<br>formularzu danych szczegółowych. Zastępuje<br>przycisk <b>Kasuj</b> . Funkcja kasowania jest dostępna<br>tylko na tych formularzach, gdzie jest wyświetlony<br>ten przycisk.                                                                                                    |
| F9       | Zatwierdza zmiany na formularzu wprowadzone w<br>trybie dopisywania danych lub w trybie edycji.<br>Zastępuje przycisk <b>Zatwierdź</b> .                                                                                                    |
| F10      | Zamyka formularz. Na formularzu głównym zamyka program. Zastępuje przycisk <b>Wyjście</b> w każdym z formularzy.                                                                                                    |
| ALT + F4 | Zamyka formularz. Na formularzu głównym zamyka program.                                                                                                    |
| ENTER    | Na formularzach z tabelami uaktywnia<br>przeszukiwanie danych dla warunków filtrowania<br>wprowadzonych w polach filtrowania nad tabelką.<br>Zastępuje przycisk <b>Znajdź</b> znajdujący się w grupie<br>Szukaj nad siatką tabeli.                                                                                                    |

Tabela 2 Standardowe skróty dostępne podczas wypełniania pól w formularzach

| Klawisz                         | Opis                                                                                                    |
|---------------------------------|----------------------------------------------------------------------------------------------------|
| TAB                             | W formularzu typu danych szczegółowych przenosi zaznaczenie lub<br>kursor tekstowy do następnego pola.<br>W siatce tabeli ewidencyjnej (w kolorze żółtym) podczas edycji<br>przenosi kursor do następnej komórki w wierszu. Jeżeli kursor jest w<br>ostatniej komórce wiersza, naciśnięcie TAB spowoduje przeniesienie<br>kursora do następnego wiersza. Jeżeli w tabeli można dopisywać<br>dane, a kursor jest w ostatnim wierszu i ostatniej komórce tabeli, po<br>naciśnięciu TAB zostanie automatycznie utworzona nowa pozycja.<br>Podczas uzupełniania wielu danych jest to wygodniejsze, niż klawisz<br>F7. |
| SHIFT+TAB                       | Przenosi zaznaczenie do poprzedniego pola na formularzu lub poprzedniej komórki w tabeli.                                                                                                    |
| BACKSPACE                       | W polu edycyjnym usuwa znak po lewej stronie kursora tekstowego.<br>Po usunięciu, kursor przesuwa się o jedną pozycję w lewo.                                                                                                    |
| DELETE                          | W polu edycyjnym usuwa znak po prawej stronie kursora tekstowego.<br>Po usunięciu tekst znajdujący się po prawej stronie kursora przesuwa<br>się w lewo.                                                                                                    |
| $\leftarrow, \rightarrow$       | W polu edycyjnym przesuwa kursor tekstowy po wpisanym tekście w lewo / w prawo np. w celu wstawienia znaków w tekście.                                                                                                    |
| Home, end                       | W polu edycyjnym przesuwa kursor tekstowy na początek lub na koniec wpisanego tekstu.                                                                                                    |
| * na klawiaturze<br>numerycznej | Dla pól z datą wprowadza bieżącą datę.                                                                                                    |
| + na klawiaturze<br>numerycznej | Dla pól z wypełnioną datą dodaje jeden dzień do daty wpisanej w pole.                                                                                                    |
| – na klawiaturze<br>numerycznej | Dla pól z wypełnioną datą odejmuje jeden dzień od daty wpisanej w pole.                                                                                                    |
| ↓,↑                             | Na liście w tabeli słownikowej (w kolorze niebieskim lub zielonym) lub<br>ewidencyjnej (w kolorze żółtym) przesuwa w górę / w dół wskazanie,<br>np. w celu wybrania pozycji z tabeli.                                                                                                    |
| SPACJA                          | W polu wyboru □ wstawia lub usuwa znak ✓ lub ×.                                                                                                    |
| Lewy ALT + ↓                    | W polu combo (takie, jak Województwo lub Oddział NFZ) rozwija<br>listę w celu wybrania jednej z pozycji za pomocą klawiatury. Po<br>rozwinięciu listy, pozycję można wybrać klawiszami ↓, ↑ i ENTER.                                                                                                    |
| CTRL + TAB                      | Kombinacja tych klawiszy pozwala wybrać następną zakładkę na<br>formularzu z danymi szczegółowymi.                                                                                                    |

| Klawisz  | Opis                                                                                                    |
|----------|----------------------------------------------------------------------------------------------------|
| F4       | W programie Ewidencja Świadczeń w Lecznictwie<br>Ambulatoryjnym na formularzu świadczenia w trybie<br>dopisywania danych lub trybie edycji przepisuje<br>dane podstawowe z poprzednio wprowadzonego /<br>zmodyfikowanego świadczenia. Innymi słowy<br>automatycznie wypełnia wszystkie pola na zakładce<br>Dane podstawowe wartościami wprowadzonymi<br>przy ostatniej edycji świadczenia. |
| SHIFT+F4 | W programie Ewidencja Świadczeń w Lecznictwie<br>Ambulatoryjnym na formularzu świadczenia w trybie<br>dopisywania danych lub trybie edycji przepisuje<br>wszystkie dane ewidencyjne (podstawowe,<br>rozliczenia produktów jednostkowych, procedury) z<br>poprzednio wprowadzonego / zmodyfikowanego<br>świadczenia.                                                                        |

### Tabela 3 Skróty do funkcji specjalnych w programach